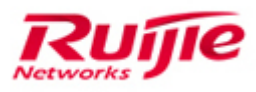

Ruijie Networks – Innovation Beyond Networks

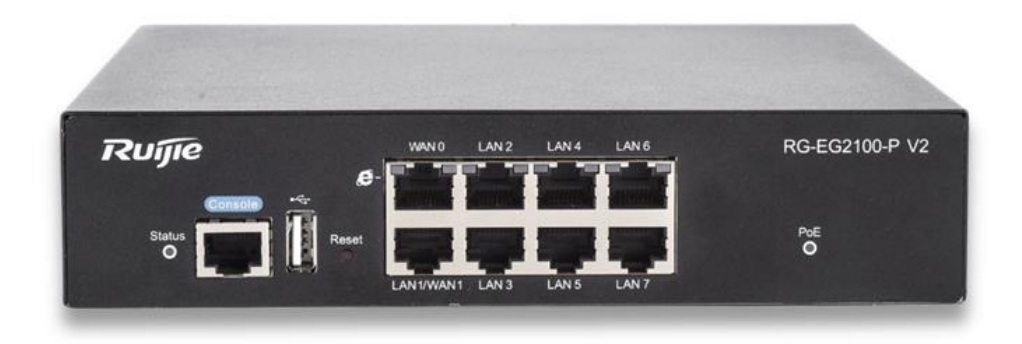

# Ruijie Easy Gateway 2100-P V2 PoC Guide (V1.2)

#### **Copyright Statement**

#### Ruijie Networks©2013

Ruijie Networks reserves all copyrights of this document. Any reproduction, excerption, backup, modification, transmission, translation or commercial use of this document or any portion of this document, in any form or by any means, without the prior written consent of Ruijie Networks is prohibited.

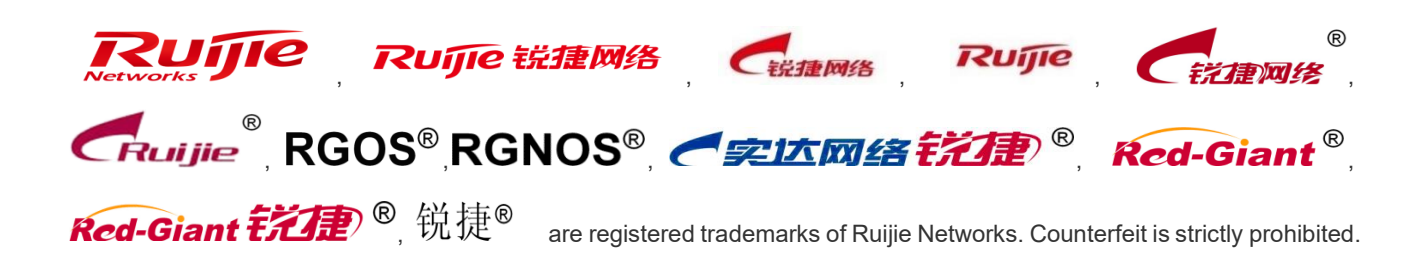

#### **Exemption Statement**

This document is provided "as is". The contents of this document are subject to change without any notice. Please obtain the latest information through the Ruijie Networks website. Ruijie Networks endeavors to ensure content accuracy and will not shoulder any responsibility for losses and damages caused due to content omissions, inaccuracies or errors.

# Preface

This document providing technical guidance to help engineers testing Easy Gateway products. This document may contain scenario, configuration, command, screenshot image, topology and any related material. This document may not help to solve a similar case due any differences in the real conditions.

#### Audience

- Network Engineers
- Network Administrator

#### **Obtain Technical Assistance**

- Ruijie Networks Websites: http://www.ruijienetworks.com
- Ruijie Service Portal: <u>http://caseportal.ruijienetworks.com</u>

Welcome to report error and give advice in any Ruijie manual to Ruijie Service Portal

#### **Related Documents**

- RG-EG Implementation Cookbook (V1.0)
   <a href="https://www.ruijienetworks.com/support/documents/slide\_75371">https://www.ruijienetworks.com/support/documents/slide\_75371</a>
- Ruijie EG Security Gateway datasheet\_EG2100P EG3250
   https://www.ruijienetworks.com/resources/preview/75394
- RG-EG2100-P V2 Hardware Installation and Reference Guide <u>https://www.ruijienetworks.com/resources/preview/75320</u>
- RG-EG Series Gateway Web-Based Configuration Guide, Release 11.9(1)B11S1 https://www.ruijienetworks.com/resources/preview/75237

#### **Revision History**

| Date       | Change contents                                                | Reviser     |
|------------|----------------------------------------------------------------|-------------|
| 2019.09.23 | Initial publication V1.0                                       | Ruijie GTAC |
| 2019.09.24 | Ruijie Easy Gateway 2100-P V2                                  | Ruijie GTAC |
|            | PoC Guide (V1.1)                                               |             |
|            | 1. Change 3.9.1 Resource Cache Checking as Mobile App Caching  |             |
|            | and add it on 2. Test Items Summary;                           |             |
|            | 2. Place 3.2 Login EG's WEB via Cloud to 3.4 Cloud && App      |             |
|            | Monitoring section;                                            |             |
|            | 3. Change the diagram sequence of section 3.1 Mobile App Quick |             |
|            | Provisioning.                                                  |             |
| 2021.05.21 | Ruijie Easy Gateway 2100-P V2                                  | Ruijie GTAC |
|            | PoC Guide (V1.2)                                               |             |
|            | Add the L2TP over IPsec VPN                                    |             |
|            |                                                                |             |
|            |                                                                |             |
|            |                                                                |             |
|            |                                                                |             |
|            |                                                                |             |

## 1. Ruijie Easy Gateway Testing List

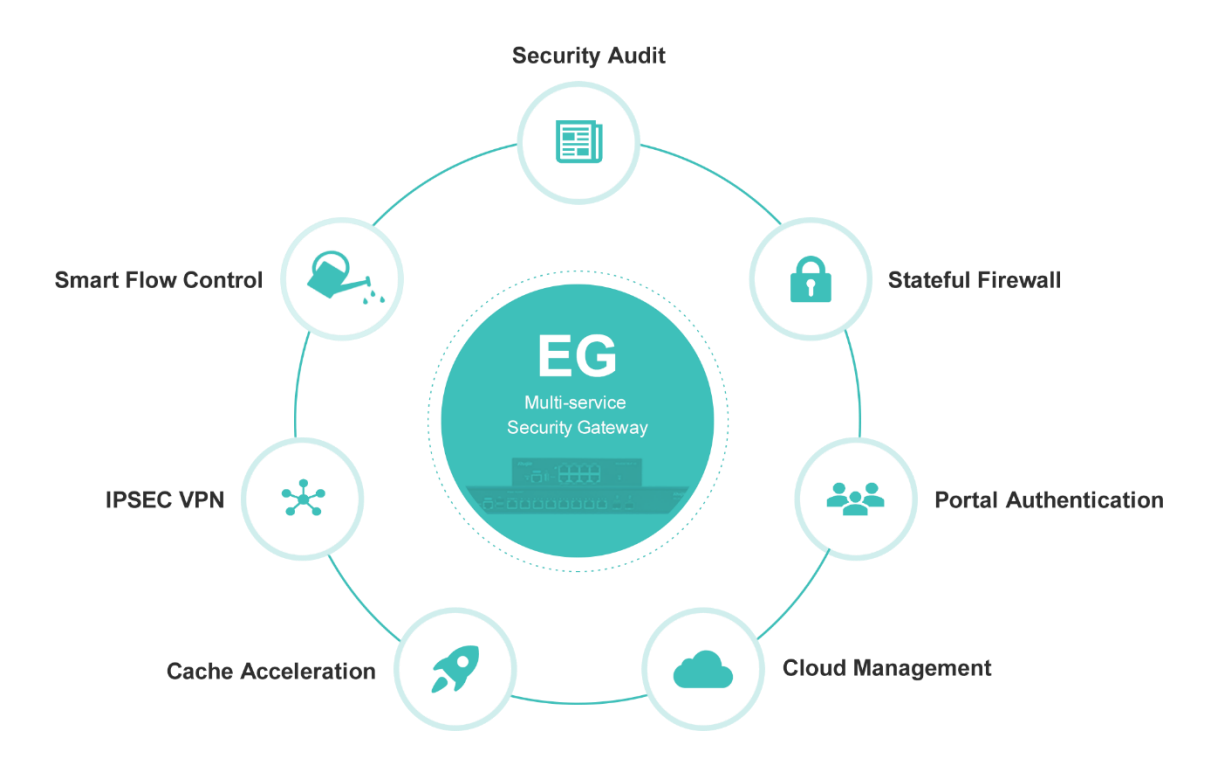

#### 2. Test Items Summary

|    | Category              | Test Item                                      | Description                              | Pass | Fail |
|----|-----------------------|------------------------------------------------|------------------------------------------|------|------|
| 1. | Mobile App            | Mobile App                                     | EG quick setup via Ruijie Cloud App, and |      |      |
|    | Provisioning          | Quick Provisioning                             | device should online on Cloud            |      | l    |
|    |                       | DUCESover                                      | Enable service DHCP and create IP Pool   |      |      |
|    |                       | DHCP Sever                                     | Test from laptop or wifi                 |      |      |
|    |                       | DHCP Client                                    | Only apply on WAN interface              |      |      |
|    |                       | WAN Uplink                                     | WAN PPPoE or DHCP as Internet Uplink     |      |      |
| 2. | Basic Network         | DNS Proxy                                      | Enable EG as DNS Server                  |      |      |
|    | Testing               | Dual WAN Uplink                                | EG support two WAN Uplink to access      |      |      |
|    |                       | (Optional)                                     | internet, and load balance               |      |      |
|    | Internet Connectivity | Client should connect to Internet successfully |                                          |      |      |
|    |                       |                                                | Block Facebook                           |      |      |
| 3. | 3. Online             | App Blacklist                                  | Keyword : Facebook_Messenger             |      |      |
|    | Benavior              |                                                | Block Youtube                            |      |      |
|    | ivianagement          | Block User Access                              | Adding user (Name/IP) to blacklist       |      |      |

|                                                   |                                 | Block chat / messenger<br>application                                                                                                  | Whatsapp                                                                                                    |  |
|---------------------------------------------------|---------------------------------|----------------------------------------------------------------------------------------------------|----------------------------------------------------------------------------------------------------|--|
|                                                   |                                 | Login EG's WEB via Cloud                                                                                                    | Opening EG WEB via Ruijie Cloud Web<br>UI and access successfully                                                                    |  |
| 4.                                                | Cloud & App                     | Cloud (Web UI)<br>Monitoring                                                                                                    | Monitoring EG device and WAN/LAN status on Ruijie Cloud WEB                                                                          |  |
|                                                   | Monitoring                      | Ruijie Cloud App<br>Monitoring                                                                                                    | Monitoring EG device and WAN/LAN<br>status Ruijie Cloud App (IOS or Android)                                                         |  |
|                                                   |                                 | Synchronize<br>Voucher/Account to EG                                                                                                   | Using Ruijie Cloud created Voucher to<br>log in with Portal WiFi (SSID)                                                              |  |
| 5. Authentication<br>Acceleration<br>(EG Offload) | Speed Limit                     | Using different Voucher Profile with<br>varies speed limit, and create two<br>Voucher code to log-in to get different<br>speed control |                                                                                                    |  |
|                                                   | Seamless Authentication         | User can seamless online directly at next time connected WiFi without login again                                                      |                                                                                                    |  |
|                                                   |                                 | Compatibility test of EG local authentication                                                                                          | Compatibility test of EG local authentication                                                                                        |  |
| 6.                                                | Internet<br>Access Log<br>Audit | User internet access log<br>checking                                                                                                   | User access log (such as visited URL,<br>source/dest IP, MAC, etc.) should send<br>out via HTTP/FTP to Ruijie provided Log<br>Server |  |
| 7.                                                | IPSEC VPN                       | IPSEC VPN                                                                                                    | The HQ and branch gateway use static<br>IP addresses. The HQ gateway needs to<br>verify the IP address of the branch<br>gateway.     |  |
| 8.                                                | L2TP VPN                        | L2TP over IPsec                                                                                                    | Branch and clients create the L2TP over IPsec VPN with HQ                                                                            |  |
| 9.                                                | Resource<br>Cache               | Mobile App Caching                                                                                                    | Resource cache can reduce bandwidth<br>usage and save users from waiting for<br>access.                                              |  |

Note: Before PoC, please check whether the EG has been upgrade to the latest version by execute

command *"show version detail"*, the example is shown as below:

| EG#show version detail  |                                                     |
|-------------------------|-----------------------------------------------------|
| system description      | : Ruijie EASY GATEWAY(EG2100-P) by Ruijie Networks. |
| System start time       | : 1970-01-01 08:00:00                               |
| System uptime           | : 0:00:06:50                                        |
| System hardware version | : 2.00                                              |
| System software version | : EG_RGOS 11.9(1)B11S1, Release(06161713)           |
| System patch number     | : NA                                                |
| System software number  | : M13125204172019                                   |
| System serial number    | : н1мв0g8002959                                     |
| System boot version     | : 2.2.2.302c1ba(180810)                             |
| System core version     | : 2.6.32.7efa46adabe6c8                             |
| System cpu partition    | : 1-3                                               |

# 3. Testing Lists

# **3.1 Mobile App Quick Provisioning**

| ← Quick Setup Guide ····                                                                                                    |
|----------------------------------------------------------------------------------------------------|
|                                                                                                    |
| Ruijie Cloud offers an easy way to set<br>up a network. Firstly, is there a gateway<br>(EG2100-P) in your network?                                                                                                    |
| Yes                                                                                                    |
| No<br>How to use Ruijie Cloud?                                                                                                    |
| Skip ③                                                                                                    |
| ← Quick Setup Guide ····                                                                                                    |
| Ruíjie                                                                                                    |
| Easy Gateway                                                                                                    |
| Please enter the username admin                                                                                                    |
| Please enter the password admin                                                                                                    |
| Log In Forgot password? • •                                                                                                    |
| Log in with the default account: admin/<br>admin. Complete the Gateway Wizard to<br>configure the WAN port(PPPOE, Static IP or<br>DHCP).<br>Note: Please ensure that the EG is ready for configuration.                      |
| OK Select WiFi                                                                                                    |
|                                                                                                    |
| ← Quick Setun Guide ····                                                                                                    |
|                                                                                                    |
|                                                                                                    |
| Power on the device and connect the AP to<br>any port(except WAN0) on the gateway.<br>Note: Gateway must be in the factory default settings,<br>or you need to reset it. (press the Reset button for more<br>than 3 seconds) |
| Next                                                                                                    |

| ← Quick Setup Guide ····                                                                                                    |
|----------------------------------------------------------------------------------------------------|
| Connect to the WiFi RJ_XXXXX after AP<br>and EG are powered on for 3 min.                                                                                                    |
| Next                                                                                                    |
| ← Quick Setup Guide ····                                                                                                    |
| Create Network         Image: transmersion         Image: transmersion |
| Skip 🏵                                                                                                    |
| ← Quick Setup Guide •••                                                                                                    |
| Dashbaar     Wy Networks       0. Gearch       0. Gearch                                                                                                    |
| Tap the network to open its dashboard and add devices.                                                                                                    |
| Next                                                                                                    |
|                                                                                                    |

| ← Quick Setup Guide ····                                                                                                    |
|----------------------------------------------------------------------------------------------------|
| Add Device                                                                                                    |
| <image/> Image: Set in the set in the set i |
|                                                                                                    |
|                                                                                                    |
| 5. Click Start, and set the network SSID. After the network is created, then enter the network and click Add Device to add AP and EG2100-P through scanning the QR code (AP SN/MAC) on the back of the device. Note: When adding an EG device, you need to enter the WEB management password of the EG device.                                                                                                    |
| ← Create Network                                                                                                    |
| Set up a new network                                                                                                    |
| Network:                                                                                                    |
| Encryption:                                                                                                    |
| Create                                                                                                    |
|                                                                                                    |
|                                                                                                    |
|                                                                                                    |

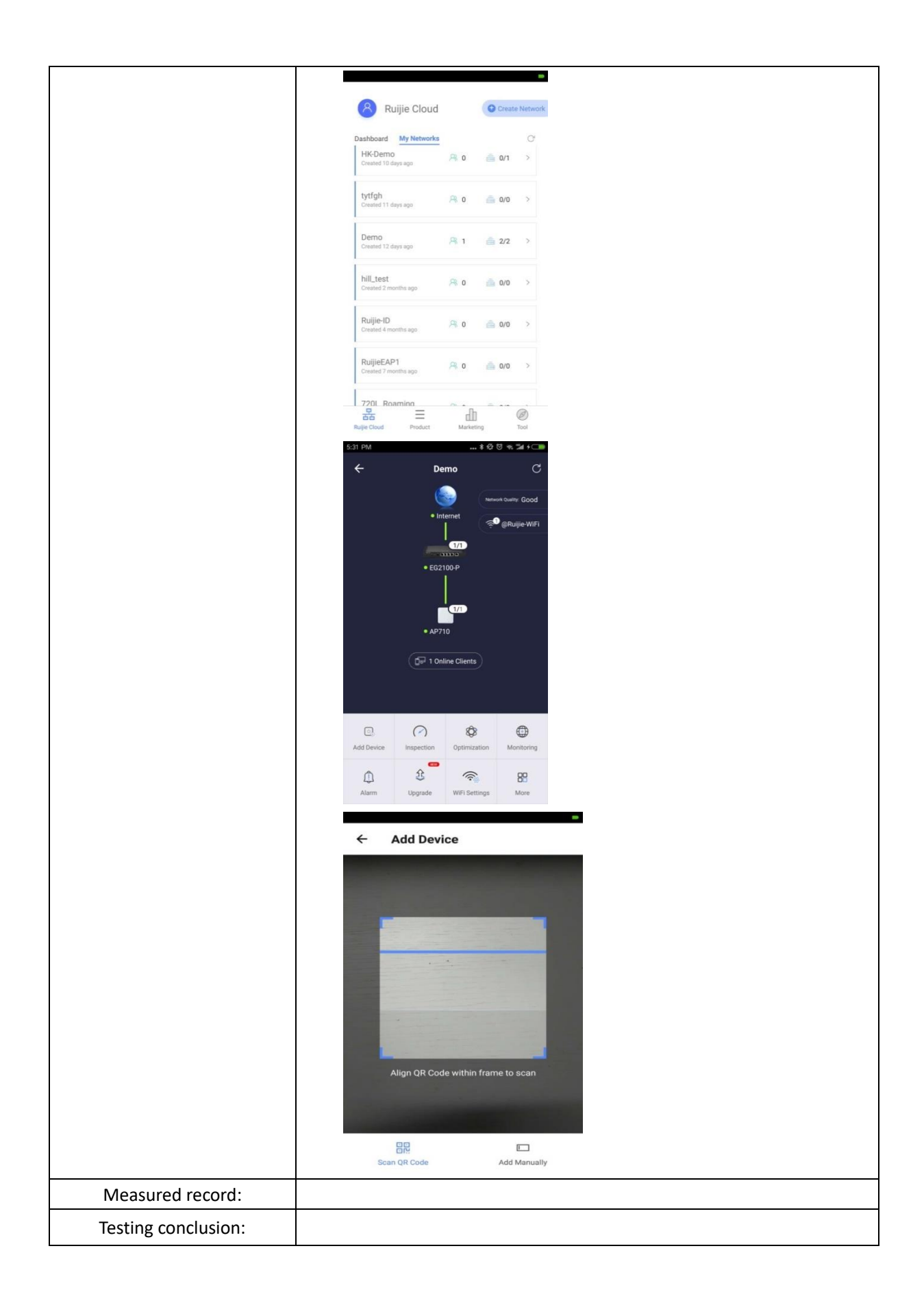

# 3.2 Basic Network Testing

#### 3.2.1 DHCP Server

| Testing project:                           | DHCP server                                                 |
|--------------------------------------------|-------------------------------------------------------------|
| Testing purpose:                           | EG as DHCP Server, Clients can get DHCP IP from EG normally |
| Testing procedure and<br>expected results: | <complex-block></complex-block>                             |

|                     | 3                      |                              |                                                                                  |                                                        |                                   |                                                                       |
|---------------------|------------------------|------------------------------|----------------------------------------------------------------------------------|--------------------------------------------------------|-----------------------------------|-----------------------------------------------------------------------|
|                     | Ruijie EG              |                              |                                                                                  |                                                        | Scenario: S&M Enterprise 🧔        | Config Wizard 🔊 Online Service Hi, admin                              |
|                     | Home Interface         | Settings Static IP           | Address User List                                                                |                                                        |                                   |                                                                       |
|                     | Route/Load             | +Add DHCP XDelete Set        | lected DHCP ØExcluded Addre                                                      | ess Range DHCP. ON                                     |                                   |                                                                       |
|                     | DNS Settings           | Name                         | IP Address                                                                       | Range Default Gateway                                  | Lease Time                        | DNS Action                                                            |
|                     | Flow VPN               | STA-VLAN4                    | 40 192.168.40.1-192<br>30 192.168.30 1-192                                       | 2.168.40.254 192.168.40.1<br>2.168.30.254 192.168.30.1 | 2 hour(s)                         | 8.8.8.8 Edt Delete                                                    |
|                     | NAT/Port<br>Mapping    | ap_thtp_pt                   | 192.168.1.1-192                                                                  | 2.168.1.254 192.168.1.1                                | 1 minute(s)                       | 88.8.8 Edt Delete                                                     |
|                     | Behavior               | Show No.: 10 • Total Co      | punt 3                                                                           |                                                        |                                   | IN First ≪ Pre 1 Nest ► Last ► 1 GO                                   |
|                     | Security               |                              |                                                                                  |                                                        |                                   |                                                                       |
|                     | 8                      |                              |                                                                                  |                                                        |                                   |                                                                       |
|                     | User                   |                              |                                                                                  |                                                        |                                   |                                                                       |
|                     | Network                |                              |                                                                                  |                                                        |                                   |                                                                       |
|                     | Ŷ                      |                              |                                                                                  |                                                        |                                   |                                                                       |
|                     | WLAN                   |                              |                                                                                  |                                                        |                                   |                                                                       |
|                     | (C)<br>Advanced        |                              |                                                                                  |                                                        |                                   |                                                                       |
|                     | $\odot$                |                              |                                                                                  |                                                        |                                   |                                                                       |
|                     | Collapse               |                              |                                                                                  |                                                        |                                   |                                                                       |
|                     |                        | Model: EG2100-P Web Version: | 2018.9.20.19 Details                                                             |                                                        | ©2000-2019 Ruijie Networks Co., I | td Service Portal   Service Mail   Official Website   Online Service  |
|                     | 2. AP 0                | connect to                   | the EG a                                                                         | and configure                                          | e the STA VLA                     | N, AP and STAS car                                                    |
|                     |                        |                              |                                                                                  | 0                                                      |                                   | ,                                                                     |
|                     | get                    | the correc                   | t IP addre                                                                       | ess.                                                   |                                   |                                                                       |
|                     | Configuro              | +ha CTA \/I                  |                                                                                  | ia Claudu                                              |                                   |                                                                       |
|                     | configure              | ule SIA VL                   | AN VIA KUIJI                                                                     |                                                        |                                   |                                                                       |
|                     | Ruffe                  | MONITORING                   | CONFIGURATION                                                                    | MAINTENANCE *                                          |                                   | 📕 ti 🙉 🐢                                                              |
|                     | Automatics Spect       | SSID                         |                                                                                  |                                                        |                                   | ×                                                                     |
|                     | a GROUPS               | WLAN ID                      | 1                                                                                | *                                                      | Hidden No                         | :00)Asia/Hong_Kong                                                    |
|                     | & WIRELESS             | SSID                         | @Ruijie-WIFI                                                                     |                                                        | Forward Mode @ Bridge             |                                                                       |
|                     | Basic                  |                              | Tip: If SSID contains the space and the<br>upgrade the AP to B40P9 or a higher v | te captive portal is enabled, please version.          | VLAN ID 30                        | une w                                                                 |
|                     | Layout<br>Load Balance | Encryption Mode              | Open                                                                             | ٠                                                      | Radio Z Radio1(2.4GHz)            | Radio2(5GHz)                                                          |
|                     | RF Planning            |                              |                                                                                  |                                                        |                                   | Hz or 5GHz)                                                           |
|                     | Roaming<br>Bluetooth   | Band Steering @              | 8                                                                                |                                                        |                                   | Action                                                                |
|                     |                        | Rate Limit by SSID           | 0                                                                                |                                                        |                                   | Lo III                                                                |
|                     | Voucher                | Auth                         | 0                                                                                |                                                        |                                   | 7.x 1 11 0000                                                         |
|                     | PPSK                   |                              |                                                                                  | OK Cance                                               | 4                                 | In O Access                                                           |
|                     |                        |                              |                                                                                  |                                                        |                                   |                                                                       |
|                     | Ruíjie                 | MONITORING                   | CONFIGURATION M                                                                  | MAINTENANCE *                                          |                                   |                                                                       |
|                     |                        | SSID                         |                                                                                  |                                                        |                                   | ×                                                                     |
|                     | 5 GROUPS               | WLAN ID                      | 2                                                                                | ٣                                                      | Hidden No                         | v UU)Asia/Hong_Kong                                                   |
|                     | WIRELESS               | SSID                         | @Ruijie-WIF12<br>Tip: If SSID contains the space and the                         | captive portal is enabled, please                      | Forward Mode @ Bridge             | • Save More •                                                         |
|                     | Layout                 | Encryption Mode              | Open                                                                             | ersion.<br>*                                           | Radio Radio1/2.4GHz)              | Radio2(5GHz)                                                          |
|                     | Load Balance           |                              |                                                                                  |                                                        | Radio3 @ (2.4GH                   | z or 5GHz)                                                            |
|                     | Roaming                | Band Steering O              |                                                                                  |                                                        |                                   | Action                                                                |
|                     | Bluetooth              | Rate Limit per Client        |                                                                                  |                                                        |                                   | 2 11                                                                  |
|                     |                        | Rate Limit by SSID           |                                                                                  |                                                        |                                   | ) 🛌 1 in total                                                        |
|                     | PPSK                   | Auth                         |                                                                                  |                                                        |                                   |                                                                       |
|                     |                        |                              |                                                                                  | OK Cancel                                              |                                   | in O Access                                                           |
|                     |                        | ON/OFF                       |                                                                                  | ON/OFF                                                 | C                                 | NOFF OD                                                               |
|                     | Check the              | DHCP user                    | list                                                                             |                                                        |                                   |                                                                       |
|                     |                        | -                            |                                                                                  |                                                        |                                   |                                                                       |
|                     | Ruijie EG              |                              |                                                                                  |                                                        | Scenarlo: S&M Enterprise 📀        | Config Wizard 🗢 Online Service Hi, admin                              |
|                     | Home Interface         | Settings Static IP           | Address User List                                                                |                                                        |                                   |                                                                       |
|                     | Route/Load             | Bind MAC to Dynamic IP       |                                                                                  |                                                        |                                   | Search by IP Address: Search                                          |
|                     | Common DNS Settings    | 8                            | IP                                                                               | MAC                                                    | Lease Time                        | Allocation Type                                                       |
|                     |                        | 15                           | 92.168.1.2                                                                       | 0074.9c08.4e0b                                         | 0 Day(s) 0 hour(s) 0 minute(      | s) Dynamic Allocation                                                 |
|                     | HOW THE                | 0 19                         | 2.168.30.2                                                                       | 9487.e844.3ac2                                         | 0 Day(s) 1 hour(s) 59 minute      | (s) Dynamic Allocation                                                |
|                     | Behavior Mapping       | 19                           | 2.168.40.2                                                                       | e49a.dc93.edf5                                         | 0 Day(s) 1 hour(s) 59 minute      | (s) Dynamic Allocation                                                |
|                     | DHCP                   | Show No.: 10 * Total Cou     | unt:3                                                                            |                                                        |                                   | M First 4 Pre 1 Nest ▶ Last ▶ 1 GO                                    |
|                     | Security               |                              |                                                                                  |                                                        |                                   |                                                                       |
|                     | <u>A</u><br>User       |                              |                                                                                  |                                                        |                                   |                                                                       |
|                     | • 🔊                    |                              |                                                                                  |                                                        |                                   |                                                                       |
|                     | Network                |                              |                                                                                  |                                                        |                                   |                                                                       |
|                     | Ŷ                      |                              |                                                                                  |                                                        |                                   |                                                                       |
|                     | WLAN                   |                              |                                                                                  |                                                        |                                   |                                                                       |
|                     | (C)<br>Advanced        |                              |                                                                                  |                                                        |                                   |                                                                       |
|                     | $\odot$                |                              |                                                                                  |                                                        |                                   |                                                                       |
|                     | Collapse               |                              |                                                                                  |                                                        |                                   |                                                                       |
|                     |                        | Model: EG2100-P Web Version: | : 2018.9.20.19 Details                                                           |                                                        | ©2000-2019 Ruije Networks Co.,    | Ltd Service Portal   Service Mail   Official Website   Online Service |
| Moncurod records    |                        |                              |                                                                                  |                                                        |                                   |                                                                       |
|                     |                        |                              |                                                                                  |                                                        |                                   |                                                                       |
| Testing conclusion: |                        |                              |                                                                                  |                                                        |                                   |                                                                       |
|                     |                        |                              |                                                                                  |                                                        |                                   |                                                                       |

# 3.2.2 WAN Uplink

| Testing project:                        | WAN uplink (This step is covered during App provisioning, at here you can                                                      |  |  |  |  |
|-----------------------------------------|----------------------------------------------------------------------------------------------------|--|--|--|--|
|                                         | change WAN Uplink with other ways, such as PPPoE or Static IP)                                                                 |  |  |  |  |
| Testing purpose:                        | WAN PPPoE, Static or DHCP IP as Internet Uplink                                                                                |  |  |  |  |
|                                         | 1. Configure the EG uplink connection mode (PPPoE/Static/DHCP) and connect it correctly. EG can access the Internet correctly. |  |  |  |  |
| Testing procedure and expected results: | Contract to EGG with wireless and wire user, an access the Internet correctly.                                                 |  |  |  |  |
| Measured record:                        |                                                                                                    |  |  |  |  |
| Testing conclusion:                     |                                                                                                    |  |  |  |  |

# 3.2.3 Dual WAN Uplink (Optional)

| Testing project:      | Dual WAN uplink                                                        |  |  |  |  |
|-----------------------|------------------------------------------------------------------------|--|--|--|--|
| Testing purpose:      | EG support two WAN Uplink to access internet, and load balance         |  |  |  |  |
| Testing procedure and | 1. Configure the EG uplink connection mode (PPPoE/Static/DHCP).        |  |  |  |  |
| expected results:     | 2. Add the sub interface with different vlan in the WAN, configure the |  |  |  |  |
|                       | account info in different sub interface.                               |  |  |  |  |

| Obser     MAT/Port       User     DHCP       Network     VILAN       VILAN     Sepand | I Panel                                                    | Reset                                      | D LAN2 LAN4 LAN6<br>D LAN2 LAN4 LAN6<br>D LAN Bridge Bridge Bridge<br>D LAN3 LAN5 LAN7<br>1 LAN3 LAN5 LAN7<br>*<br>*<br>*<br>*<br>*<br>*<br>*<br>*<br>*<br>Mbps (Range: 0.5-10<br>Mbps (Range: 0.5-10 | RG-EG2100-<br>Poli<br>ext Hop IP:<br>2.1234)<br>2000). Default: 10. | P<br>Powered-on<br>Powered-off |
|---------------------------------------------------------------------------------------|------------------------------------------------------------|--------------------------------------------|----------------------------------------------------------------------------------------------------|---------------------------------------------------------------------|--------------------------------|
| Add the sub                                                                           | interfaces ar                                              | save cancel                                | Sub Interface                                                                                                    | e/passwor                                                           | d                              |
| A Not secure   172.3                                                                  | 1.61.20/interface_pi/int_                                  | child.html                                 |                                                                                                    |                                                                     | 0-                             |
| Sub Interface:                                                                        | Gi0/1 •                                                    | 4 *                                        | (Range: 1-1023)                                                                                                    |                                                                     |                                |
| VLAN ID:                                                                              | 4                                                          | * (Range: 1-4087                           | 7)                                                                                                    |                                                                     |                                |
| Type:                                                                                 | PPPoE(ADSL)                                                |                                            |                                                                                                    |                                                                     |                                |
| Username:                                                                             | test                                                       | * Pas                                      | ssword: ••••                                                                                                    | *                                                                   |                                |
| MAC:                                                                                  | DC76.5815.C0dE                                             | * (Format: 0023.                           | AE86.B3E0)                                                                                                    |                                                                     |                                |
| Downlink Bandwidth:                                                                   | 2 Mbps Uplink                                              | Bandwidth: 0.5 Mbp                         | 05                                                                                                    |                                                                     |                                |
| Default Route:                                                                        | ∎Enable                                                    |                                            |                                                                                                    |                                                                     |                                |
| Sub Interferentiat                                                                    | Add                                                        |                                            |                                                                                                    |                                                                     |                                |
| Sub Interface List                                                                    |                                                            |                                            |                                                                                                    |                                                                     |                                |
| <ul> <li>Interface Configuration</li> <li>Not secure   172.3</li> </ul>               | - Sub Interface - Google Chr<br>1.61.20/interface_pi/int_c | ome<br>child.html                          |                                                                                                    |                                                                     | - 🗆 ×                          |
| Sub Interface:                                                                        | Gi0/1 •                                                    | * ()                                       | Range: 1-1023)                                                                                                    |                                                                     |                                |
| VLAN ID:                                                                              |                                                            | * (Range: 1-4087)                          |                                                                                                    |                                                                     |                                |
| Type:                                                                                 | DHCP •                                                     | a se alcudadator da en el tra              |                                                                                                    |                                                                     |                                |
| Sub Interface List                                                                    | TU Mbps Uplink E                                           | sandwidth: 10 Mbps                         | 5                                                                                                    |                                                                     |                                |
| Sub Interface                                                                         | VLAN ID                                                    | Interface Info                             | Bandwidth                                                                                                    | ISP                                                                 | Action                         |
| GigabitEthernet 0/1.5                                                                 | 5 1                                                        | Username: ruijie<br>P Address192.168.200.2 | 2                                                                                                    | Others                                                              | Edit Delete                    |
| GigabitEthernet 0/1.4                                                                 | 4 II                                                       | Username: test<br>P Address192.168.100.2   | 2                                                                                                    | Others                                                              | Edit Delete                    |
| show No.: 10 V To                                                                     | otal Count:2                                               | INTIGER: 233.233.233.235                   | l4 First - 4 Pre                                                                                                    | vious <b>1</b> Next I                                               | ast ▶I 1 GO                    |
| 3. Connect<br>Enable the loa                                                          | t the WAN co<br>d balance                                  | rrectly and er                             | hable the lo                                                                                                    | ad balance.                                                         |                                |

| 2.5                 |                                                                                                    |                                                                                                    |                                                                                                    |                                                                                                    |                                                                                                    |                                                                                                    |
|---------------------|----------------------------------------------------------------------------------------------------|----------------------------------------------------------------------------------------------------|----------------------------------------------------------------------------------------------------|----------------------------------------------------------------------------------------------------|----------------------------------------------------------------------------------------------------|----------------------------------------------------------------------------------------------------|
| i <b>zuījie</b> Eg  |                                                                                                    |                                                                                                    |                                                                                                    | Scenario: Gene                                                                                                    | ral 🕞 Config Wizard                                                                                                    | A Online Service                                                                                                    |
| Home Interface      | Policy-Based Route                                                                                                    | e User-Based Ro                                                                                                    | oute IP-Based R                                                                                                    | oute Load Balar                                                                                                    | ice                                                                                                    |                                                                                                    |
| Route/Load          | Load Balance Setti                                                                                                    | ngs                                                                                                    |                                                                                                    |                                                                                                    |                                                                                                    |                                                                                                    |
| Common DNS Settings | Load Balance: Allocate t<br>allocated automatically.                                                                                                    | traffic to different links acco                                                                                                    | ording to the policy. (It take                                                                                                    | s effect only on the interface                                                                                                    | configured with IP-based r                                                                                                    | oute.)Click Enable, and the tra                                                                                                    |
| Flow VPN            | Load E                                                                                                    | Balance: Enable                                                                                                    |                                                                                                    |                                                                                                    |                                                                                                    |                                                                                                    |
| NAT/Port            |                                                                                                    | [View Load Bal                                                                                                    | ance Effect] [Custom                                                                                                    | nterface Weight]                                                                                                    |                                                                                                    |                                                                                                    |
| Behavior            |                                                                                                    | Save                                                                                                    |                                                                                                    |                                                                                                    |                                                                                                    |                                                                                                    |
| Cache DHCP          |                                                                                                    |                                                                                                    |                                                                                                    |                                                                                                    |                                                                                                    |                                                                                                    |
| $\bigcirc$          |                                                                                                    |                                                                                                    |                                                                                                    |                                                                                                    |                                                                                                    |                                                                                                    |
| Security            |                                                                                                    |                                                                                                    |                                                                                                    |                                                                                                    |                                                                                                    |                                                                                                    |
| <br>∪ser            |                                                                                                    |                                                                                                    |                                                                                                    |                                                                                                    |                                                                                                    |                                                                                                    |
| Ø                   |                                                                                                    |                                                                                                    |                                                                                                    |                                                                                                    |                                                                                                    |                                                                                                    |
| Network             |                                                                                                    |                                                                                                    |                                                                                                    |                                                                                                    |                                                                                                    |                                                                                                    |
| ැලි<br>.dvanced     |                                                                                                    |                                                                                                    |                                                                                                    |                                                                                                    |                                                                                                    |                                                                                                    |
|                     |                                                                                                    |                                                                                                    |                                                                                                    |                                                                                                    |                                                                                                    |                                                                                                    |
| Set the inte        | erface's weig                                                                                                    | ght                                                                                                    |                                                                                                    |                                                                                                    |                                                                                                    |                                                                                                    |
| View the interface  | e weight Google Cl                                                                                                    | hrome                                                                                                    |                                                                                                    |                                                                                                    |                                                                                                    | - U X                                                                                                    |
| O Not secure        | 172.31.61.20/rout                                                                                                    | e_pi/mllb_weigh                                                                                                    | t_view.htm                                                                                                    |                                                                                                    |                                                                                                    |                                                                                                    |
| Tip: By default,    | the multi-link load ba                                                                                                    | alance regards the l                                                                                                    | bandwidth value a                                                                                                    | s its weight value. U                                                                                                    | sers can change the                                                                                                    | e weight in the                                                                                                    |
| following condit    | ions. If the bandwidth                                                                                                    | usage of an interf                                                                                                    | ace is small/large,                                                                                                    | please increase/dec                                                                                                    | rease its weight so                                                                                                    | that to                                                                                                    |
| increase/decreas    | e the bandwidth usag                                                                                                    | ge.                                                                                                    |                                                                                                    |                                                                                                    |                                                                                                    |                                                                                                    |
| li li               | nterface: Select a                                                                                                    | an interface                                                                                                    | •                                                                                                    |                                                                                                    |                                                                                                    |                                                                                                    |
|                     | Sciecte                                                                                                    |                                                                                                    |                                                                                                    |                                                                                                    |                                                                                                    |                                                                                                    |
|                     | Weight:                                                                                                    |                                                                                                    | * (1~4                                                                                                    | 0000000)                                                                                                    |                                                                                                    |                                                                                                    |
|                     | Add                                                                                                    |                                                                                                    |                                                                                                    |                                                                                                    |                                                                                                    |                                                                                                    |
|                     |                                                                                                    |                                                                                                    |                                                                                                    |                                                                                                    |                                                                                                    |                                                                                                    |
| In                  | terface                                                                                                    |                                                                                                    | Weight                                                                                                    |                                                                                                    | Action                                                                                                    | ı                                                                                                    |
| c                   | lialer 1                                                                                                    | 200                                                                                                    | 0 (Default: 2000                                                                                                    | ))                                                                                                    | Edit De                                                                                                    | lete                                                                                                    |
| c                   | lialer 2                                                                                                    | 200                                                                                                    | 0 (Default: 2000                                                                                                    | ))                                                                                                    | Edit De                                                                                                    | lete                                                                                                    |
| Show No.: 10        | <ul> <li>Total Count:2</li> </ul>                                                                                                    |                                                                                                    | I4 First                                                                                                    |                                                                                                    | Next Last ▶                                                                                                    | 1 GO                                                                                                    |
|                     |                                                                                                    |                                                                                                    |                                                                                                    |                                                                                                    |                                                                                                    |                                                                                                    |
|                     |                                                                                                    |                                                                                                    |                                                                                                    |                                                                                                    |                                                                                                    |                                                                                                    |
|                     |                                                                                                    |                                                                                                    |                                                                                                    |                                                                                                    |                                                                                                    |                                                                                                    |
| Configure the       | e default rout                                                                                                    | e                                                                                                    |                                                                                                    |                                                                                                    |                                                                                                    |                                                                                                    |
| Ruíjie EG           |                                                                                                    |                                                                                                    | Scenario: S8                                                                                                    | دM Enterprise 🔞 🛛 🐻                                                                                                    | Config Wizard 🛛 🖄 Onlin                                                                                                    | e Service 🛛 Hi, admin 🗸                                                                                                    |
|                     | Deline Deced Deute                                                                                                    |                                                                                                    | Load Dalance                                                                                                    |                                                                                                    |                                                                                                    |                                                                                                    |
| Home                | Policy-based Route                                                                                                    | IP-Based Route                                                                                                    | LUAU DAIANCE                                                                                                    |                                                                                                    |                                                                                                    |                                                                                                    |
| Elow Route/Load     | Priority: The policy-based restatic route > default route.                                                                                                    | oute and IP-based route both                                                                                                    | serve packet forwarding. Wh                                                                                                    | en they exist at the same time                                                                                                    | the priority is listed as follows                                                                                                    | : policy-based route >                                                                                                    |
| DNS Settings        | IP-Based Route: It can tran                                                                                                    | smit packet according to the s                                                                                                    | specified path and includes st                                                                                                    | atic route, address database a                                                                                                    | d default root. Among them,                                                                                                    | the default route has the                                                                                                    |
| Security VPN        | lowest priority.                                                                                                    |                                                                                                    |                                                                                                    |                                                                                                    |                                                                                                    |                                                                                                    |
| NAT/Port<br>Manning | +Add Static Route +Ad                                                                                                    | ld Default Route                                                                                                    |                                                                                                    |                                                                                                    | Filter Criteria: All                                                                                                    | •                                                                                                    |
| User                | Dest Network                                                                                                    | Submask                                                                                                    | Next Hop Address                                                                                                    | Outbound Interface                                                                                                    | Route                                                                                                    | Action                                                                                                    |
| O DHCP<br>Network   | 0.0.0.0                                                                                                    | 0.0.0.0                                                                                                    |                                                                                                    | dialer 1                                                                                                    | Primary Route                                                                                                    | Edit Delete                                                                                                    |
| 2                   | 0.0.0.0                                                                                                    | 0.0.0.0                                                                                                    |                                                                                                    | dialer 2                                                                                                    | Primary Route                                                                                                    | Edit Delete                                                                                                    |
| WLAN                | anow No. 10 • Total (                                                                                                    | COUTLE                                                                                                    |                                                                                                    |                                                                                                    | INEXT PIE I NEXT                                                                                                    |                                                                                                    |
| $\odot$             |                                                                                                    |                                                                                                    |                                                                                                    |                                                                                                    |                                                                                                    |                                                                                                    |
| Evnand              |                                                                                                    |                                                                                                    |                                                                                                    |                                                                                                    |                                                                                                    |                                                                                                    |
| Add the NAT         | outside inter                                                                                                    | face and NA                                                                                                    | T rule                                                                                                    |                                                                                                    |                                                                                                    |                                                                                                    |
|                     | Province       France         Home       Interface         Route/Load       DNS Settings         Province       VPN         Province       Mapping         Province       Province         Province       Province         Province </th <th>From       Interface       Policy-Based Route         Image: Route/Load       Interface       Interface         Image: Route/Load       Interface       Interface         Image: Route/Load       Interface       Interface         Image: Route/Load       Interface       Interface         Image: Route/Load       Interface       Interface         Image: Route/Load       Image: Route/Load       Interface         Image: Route/Load       Image: Route/Load       Image: Route/Load         Image: Route/Load       Image: Route/Load       Image: Route/Load         Image: Route/Load       Image: Route/Load       Image: Route/Load         Image: Route/Load       Image: Route/Load       Image: Route/Load         Image: Route/Load       Image: Route/Load       Image: Route/Load         Image: Route/Load       Image: Route/Load       Image: Route/Load         Image: Route/Load       Image: Route/Load       Image: Route/Load         Image: Route/Load       Image: Route/Load       Image: Route/Load         Image: Route/Load       Image: Route/Load       Image: Route/Load         Image: Route/Load       Image: Route/Load       Image: Route/Load         Image: Route/Load       Image: Route/Load       Image: Route/Load         <td< th=""><th>First EG         Normal Interface         Route/Load         NAT/Point         NAT/Point         DKCP         Cache         DKCP         Cache         DKCP         Sect the interface weight.         Source         Tip: By default, the multi-link load balance regards the following conditions. If the bandwidth usage of an interface         Tip: By default, the multi-link load balance regards the following conditions. If the bandwidth usage of an interface         Weight:         Add</th><th>Policy-Based Route       User-Based Route       IP-Based Route         Interface       Interface       Image         Interface       Very       Image         Interface       Image       Image         Image       Image       Image         Image       Image       Image       Image         Image       Image       Image       Image       Image         Image       Image       Image       Image       Image       Image         Image       Image       Image       Image       Image       Image</th><th>Sector 2000       Delay-Based Route Uner-Based Route Uner-Based Route Route Rout</th><th>Write Einig       Centre Street Billing         Write Balance Streigs       Write Balance Streigs         Write Balance Streigs       Write Balance Streigs         Write Balance Streigs       Write Balance Streigs         Write Balance Streigs       Write Balance Streigs         Write Balance Streigs       Write Balance Streigs         Write Balance Streigs       Write Balance Streigs         Write Balance Streigs       Write Balance Streigs         Write Balance Streigs       Write Balance Streigs         Write Balance Streigs       Write Balance Streigs         Write Balance Streigs       Write Balance Streigs         Write Balance Streigs       Write Balance Streigs         Write Balance Streigs       Write Balance Streigs         Write Balance Streigs       Write Balance Streigs         Write Balance Streigs       Write Balance Streigs         Write Balance Streigs       Interface         Write Balance Streigs       Interface         Write Balance Streigs       Interface         Write Balance Streigs       Interface         Write Balance Streigs       Interface         Write Balance Streigs       Interface         Write Balance Streigs       Interface         Write Balance Streigs       Interface</th></td<></th> | From       Interface       Policy-Based Route         Image: Route/Load       Interface       Interface         Image: Route/Load       Interface       Interface         Image: Route/Load       Interface       Interface         Image: Route/Load       Interface       Interface         Image: Route/Load       Interface       Interface         Image: Route/Load       Image: Route/Load       Interface         Image: Route/Load       Image: Route/Load       Image: Route/Load         Image: Route/Load       Image: Route/Load       Image: Route/Load         Image: Route/Load       Image: Route/Load       Image: Route/Load         Image: Route/Load       Image: Route/Load       Image: Route/Load         Image: Route/Load       Image: Route/Load       Image: Route/Load         Image: Route/Load       Image: Route/Load       Image: Route/Load         Image: Route/Load       Image: Route/Load       Image: Route/Load         Image: Route/Load       Image: Route/Load       Image: Route/Load         Image: Route/Load       Image: Route/Load       Image: Route/Load         Image: Route/Load       Image: Route/Load       Image: Route/Load         Image: Route/Load       Image: Route/Load       Image: Route/Load <td< th=""><th>First EG         Normal Interface         Route/Load         NAT/Point         NAT/Point         DKCP         Cache         DKCP         Cache         DKCP         Sect the interface weight.         Source         Tip: By default, the multi-link load balance regards the following conditions. If the bandwidth usage of an interface         Tip: By default, the multi-link load balance regards the following conditions. If the bandwidth usage of an interface         Weight:         Add</th><th>Policy-Based Route       User-Based Route       IP-Based Route         Interface       Interface       Image         Interface       Very       Image         Interface       Image       Image         Image       Image       Image         Image       Image       Image       Image         Image       Image       Image       Image       Image         Image       Image       Image       Image       Image       Image         Image       Image       Image       Image       Image       Image</th><th>Sector 2000       Delay-Based Route Uner-Based Route Uner-Based Route Route Rout</th><th>Write Einig       Centre Street Billing         Write Balance Streigs       Write Balance Streigs         Write Balance Streigs       Write Balance Streigs         Write Balance Streigs       Write Balance Streigs         Write Balance Streigs       Write Balance Streigs         Write Balance Streigs       Write Balance Streigs         Write Balance Streigs       Write Balance Streigs         Write Balance Streigs       Write Balance Streigs         Write Balance Streigs       Write Balance Streigs         Write Balance Streigs       Write Balance Streigs         Write Balance Streigs       Write Balance Streigs         Write Balance Streigs       Write Balance Streigs         Write Balance Streigs       Write Balance Streigs         Write Balance Streigs       Write Balance Streigs         Write Balance Streigs       Write Balance Streigs         Write Balance Streigs       Interface         Write Balance Streigs       Interface         Write Balance Streigs       Interface         Write Balance Streigs       Interface         Write Balance Streigs       Interface         Write Balance Streigs       Interface         Write Balance Streigs       Interface         Write Balance Streigs       Interface</th></td<> | First EG         Normal Interface         Route/Load         NAT/Point         NAT/Point         DKCP         Cache         DKCP         Cache         DKCP         Sect the interface weight.         Source         Tip: By default, the multi-link load balance regards the following conditions. If the bandwidth usage of an interface         Tip: By default, the multi-link load balance regards the following conditions. If the bandwidth usage of an interface         Weight:         Add | Policy-Based Route       User-Based Route       IP-Based Route         Interface       Interface       Image         Interface       Very       Image         Interface       Image       Image         Image       Image       Image         Image       Image       Image       Image         Image       Image       Image       Image       Image         Image       Image       Image       Image       Image       Image         Image       Image       Image       Image       Image       Image | Sector 2000       Delay-Based Route Uner-Based Route Uner-Based Route Route Rout | Write Einig       Centre Street Billing         Write Balance Streigs       Write Balance Streigs         Write Balance Streigs       Write Balance Streigs         Write Balance Streigs       Write Balance Streigs         Write Balance Streigs       Write Balance Streigs         Write Balance Streigs       Write Balance Streigs         Write Balance Streigs       Write Balance Streigs         Write Balance Streigs       Write Balance Streigs         Write Balance Streigs       Write Balance Streigs         Write Balance Streigs       Write Balance Streigs         Write Balance Streigs       Write Balance Streigs         Write Balance Streigs       Write Balance Streigs         Write Balance Streigs       Write Balance Streigs         Write Balance Streigs       Write Balance Streigs         Write Balance Streigs       Write Balance Streigs         Write Balance Streigs       Interface         Write Balance Streigs       Interface         Write Balance Streigs       Interface         Write Balance Streigs       Interface         Write Balance Streigs       Interface         Write Balance Streigs       Interface         Write Balance Streigs       Interface         Write Balance Streigs       Interface |

|                     | <b>Ruíjie</b> eg         |                                     |                                      | Scenario: S&M Enterprise 🔮            | Config Wizard                  | Online Service Hi, admin V |
|---------------------|--------------------------|-------------------------------------|--------------------------------------|---------------------------------------|--------------------------------|----------------------------|
|                     | Lome Interface           | NAT Rule NAT Addres                 | s Pool Port Mapping                  | Multi-Port Mapping                    |                                |                            |
|                     | ► Route/Load             | Note: The address pool indicates th | e public IP addresses allocated to i | nternal user. It is recommended to co | nfigure at most 500 address po | ols.                       |
|                     | Flow<br>DNS Settings     | Address Pool List: 0123             | <ul> <li>+Add Add</li> </ul>         | ress Pool XDelete Selected            |                                |                            |
|                     | Security VPN             | No.                                 | Interface                            | Start IP                              | End IP                         | Action                     |
|                     | NAT/Port<br>Mapping      | 1                                   | Di1                                  | /                                     | /                              | Edit Delete                |
|                     | User DHCR                | 2                                   | Di2                                  | /                                     | /                              | Edit Delete                |
|                     | Network                  | Show No.: 10 Total Count:2          |                                      |                                       | I∢ First ∢ Pre 1               | Next ▶ Last № 1 GO         |
|                     | ()<br>WLAN               |                                     |                                      |                                       |                                |                            |
|                     | Expand                   |                                     |                                      |                                       |                                |                            |
|                     |                          |                                     | 5                                    | Scenario: S&M Enterprise 😗            | G Config Wizard 🛛 🗙 O          | Inline Service Hi, admin 🗸 |
|                     | Home Interface           | NAT Rule NAT Address                | Pool Port Mapping                    | Multi-Port Mapping                    |                                |                            |
|                     | Elow Route/Load          | Note: It applies ACL to NAT address | pool to make NAT rule take effect.   |                                       |                                |                            |
|                     | DNS Settings             | +Add ×Delete Selected               | -                                    |                                       |                                |                            |
|                     | Security VPN             | •                                   | Add NAT Rule                         |                                       | ×<br>2001                      |                            |
|                     | User NAT/Port<br>Mapping | Characterized Transforment          | ACL ID:                              | 1 • [A                                | dd ACL]                        |                            |
|                     | DHCP                     | Show No.: 10 V Total Count:1        | Address Pool:                        | 0123 •                                | 1.11                           | ext V Last VI 1 GO         |
|                     |                          |                                     |                                      | OF                                    | Cancel                         |                            |
|                     | WLAN                     |                                     |                                      |                                       |                                |                            |
|                     | Expand_                  |                                     |                                      |                                       |                                |                            |
|                     |                          |                                     |                                      |                                       |                                |                            |
|                     | 4. Monit                 | or the load bala                    | ance in Traff                        | ic Monitorin                          | 3                              |                            |
| Measured record:    |                          |                                     |                                      |                                       |                                |                            |
| Testing conclusion: |                          |                                     |                                      |                                       |                                |                            |

## 3.2.4 Internet Connectivity

| Testing project:                       | Internet connectivity                                                                                                    |
|----------------------------------------|----------------------------------------------------------------------------------------------------|
| Testing purpose:                       | Client should connect to Internet successfully                                                                                                    |
| Testing procedure an expected results: | <ol> <li>Make sure the EG uplink connection is ok.</li> <li>The AP access to the EG, obtains an ip address from the EG, and releases the SSID. The STAs can browse the webpage and the video.</li> <li>The PC accesses the EG to obtain an IP address, and can browse the webpage and the video normally.</li> </ol> |
| Measured record:                       |                                                                                                    |
| Testing conclusion:                    |                                                                                                    |

# 3.3 Online Behaviour Management

# 3.3.1 Block Facebook/Youtube Access

| Testing project:                              | Block access                                                                                                    |  |  |  |  |
|-----------------------------------------------|----------------------------------------------------------------------------------------------------|--|--|--|--|
| Testing purpose:                              | Block Facebook access                                                                                                    |  |  |  |  |
|                                               | 1. Add the Facebook Applications to App Blacklist                                                                                                    |  |  |  |  |
| Testing procedure<br>and expected<br>results: | Circle       Circle       Circle |  |  |  |  |
|                                               | App Blacklist - Google Chrose   Not secure 172.31.62.39:9080/beh_audit_pi/beh_dropapp.htm     Tip: The application (group) will not be displayed if its parent group is displayed in the list     + Add Blacklisted App     Delete   facebook   Delete   Facebook-live   Delete   FacebookWebmail                                                                                                    |  |  |  |  |
|                                               | Facebook-WEBIM     Delete       Facebook_Messenger     Delete       Show No.: 10 • Total Count:5     I4 First 4 Previous 1     Next Last H     1     GO       2.     STA connect to EG access to the Facebook with APP and Website, it will be                                                                                                    |  |  |  |  |

|                     | blocked, other websites can be accessed successfully. |
|---------------------|-------------------------------------------------------|
| Measured record:    |                                                       |
| Testing conclusion: |                                                       |

#### 3.3.2 Block User Access

| Testing project:                        | Blacklist                                                                                                    |  |  |  |  |
|-----------------------------------------|----------------------------------------------------------------------------------------------------|--|--|--|--|
| Testing purpose:                        | Add user(Name/IP) to blacklist                                                                                                    |  |  |  |  |
| Testing procedure and expected results: | <image/>                                                                                                    |  |  |  |  |
|                                         | Ruffie EG     Scenario: SAM Enterprise @ Config Waard R Online Service Hil, admin v       None     User       Common User     Import/Export User       With Auth     With Service User                                                                                                    |  |  |  |  |
|                                         | Control     Control     Control     Dest Backfeit: There was a field backfeit: There was a field b |  |  |  |  |
|                                         | Caferran<br>Nadoli 162128-9 Web Vinnion: 2018.3283 Details 6200-2019 Ruije Networks Ca, tad Service Partal   Service Mail   Official Website   Celline Service   _                                                                                                    |  |  |  |  |

|                     | RUMP FG                       |                                                           |                                |                           | Scanarlas SAM Sataradas 🤗       | Config Minard 9 College                      | anica III admin M            |
|---------------------|-------------------------------|-----------------------------------------------------------|--------------------------------|---------------------------|---------------------------------|----------------------------------------------|------------------------------|
|                     |                               | Common Hoos 1                                             | in a set free set i la se      |                           | scenario, securi enterprise 🔮   | Config Wized Scotlines                       | ervice m, aunin +            |
|                     | Home                          | Common oper                                               | R Easy Gateway - Google Chrome | USW .                     |                                 |                                              |                              |
|                     | Common                        | VIP/Server User: These user<br>User Blacklist: These user | O Not secure   192.168.10.4/u  | iser_pl/user_stopuser.htm |                                 |                                              |                              |
|                     | Local Auth                    | Audit-Exempt User: Thes                                   | +Add Blacklisted User          |                           |                                 |                                              |                              |
|                     | Flow Block Internet<br>Access |                                                           | User Name                      | IP Address                | MACAddress                      | Action                                       |                              |
|                     | <b>T</b>                      |                                                           | Jww3on                         | 10                        | #                               | Delete                                       |                              |
|                     | Behavlor                      | <b>(</b>                                                  | 11                             | 192.168.40.66             | #                               | Delete                                       |                              |
|                     | Ø                             | VIP/Server User                                           | L Show No.: 10 • Total Court   | tt2                       | H First 4 Previous 1 N          | ext Last H 1 GO                              |                              |
|                     | security                      |                                                           |                                |                           |                                 |                                              |                              |
|                     | User                          |                                                           |                                |                           |                                 |                                              |                              |
|                     | 6                             |                                                           |                                |                           |                                 |                                              |                              |
|                     | Network                       |                                                           |                                |                           |                                 |                                              |                              |
|                     | <u> </u>                      |                                                           |                                |                           |                                 |                                              |                              |
|                     | WLAN                          |                                                           |                                |                           |                                 |                                              |                              |
|                     | ٢                             |                                                           |                                |                           |                                 |                                              |                              |
|                     | Advanced                      |                                                           |                                |                           |                                 |                                              |                              |
|                     | Collapse                      |                                                           |                                |                           |                                 |                                              |                              |
|                     |                               |                                                           |                                |                           |                                 |                                              |                              |
|                     | Med                           | del: EG2100-P Web Version                                 | n: 2018.9.20.19 Details        |                           | ©2000-2019 Ruijie Networks Co., | ttd Service Portal   Service Mail   Official | Website   Online Service   🖕 |
|                     |                               |                                                           |                                |                           |                                 |                                              |                              |
|                     | 2 STA co                      | nnect to                                                  | h FG with th                   | e user in hla             | ecklist and try                 | access to th                                 | e internet                   |
|                     | 2. 517.00                     | inicet to                                                 |                                |                           |                                 |                                              | e meenee,                    |
|                     | he will                       | he bloc                                                   | rked                           |                           |                                 |                                              |                              |
|                     | iie wiii                      |                                                           |                                |                           |                                 |                                              |                              |
| Measured record:    |                               |                                                           |                                |                           |                                 |                                              |                              |
| Testing conclusion: |                               |                                                           |                                |                           |                                 |                                              |                              |
|                     | 1                             |                                                           |                                |                           |                                 |                                              |                              |

# 3.4 Cloud && App Monitoring

# 3.4.1 Login EG WEB via Cloud

| Testing project:                        | EG WEB configuration                                                                                                    |  |  |
|-----------------------------------------|----------------------------------------------------------------------------------------------------|--|--|
| Testing purpose:                        | Cloud open EG WEB and access successfully                                                                                                    |  |  |
|                                         | 4 Make sure the EG online on Cloud.                                                                                                    |  |  |
|                                         | RUJTO CONFIGURATION MAINTENANCE 6 0 0                                                                                                    |  |  |
| Testing procedure and expected results: | ANARONAL ALL CONTRACTOR AND ALL CONTRACTOR AND A |  |  |

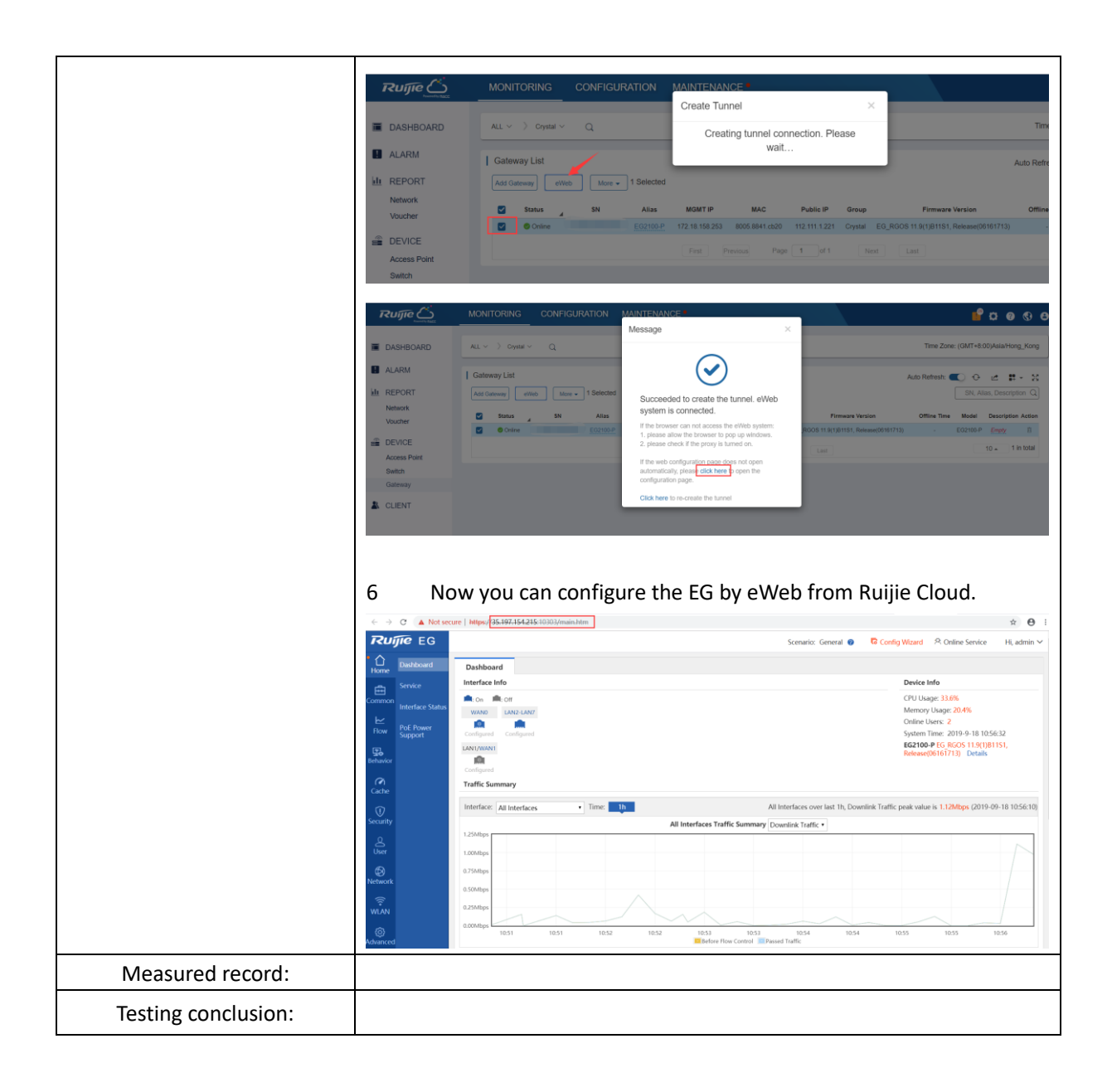

## 3.4.2 Cloud Monitoring

| Testing project:                           | Monitoring(Ruijie cloud)                                                                                                    |
|--------------------------------------------|----------------------------------------------------------------------------------------------------|
| Testing purpose:                           | EG overview status and WAN/LAN status can be monitoring on Ruijie Cloud WEB                                                                                                    |
| Testing procedure and<br>expected results: | <ol> <li>Ruijie cloud can monitor the device status, including device details,<br/>traffic information, current user, interface status and alarm. The<br/>CWMP interface can work normally.</li> </ol> |

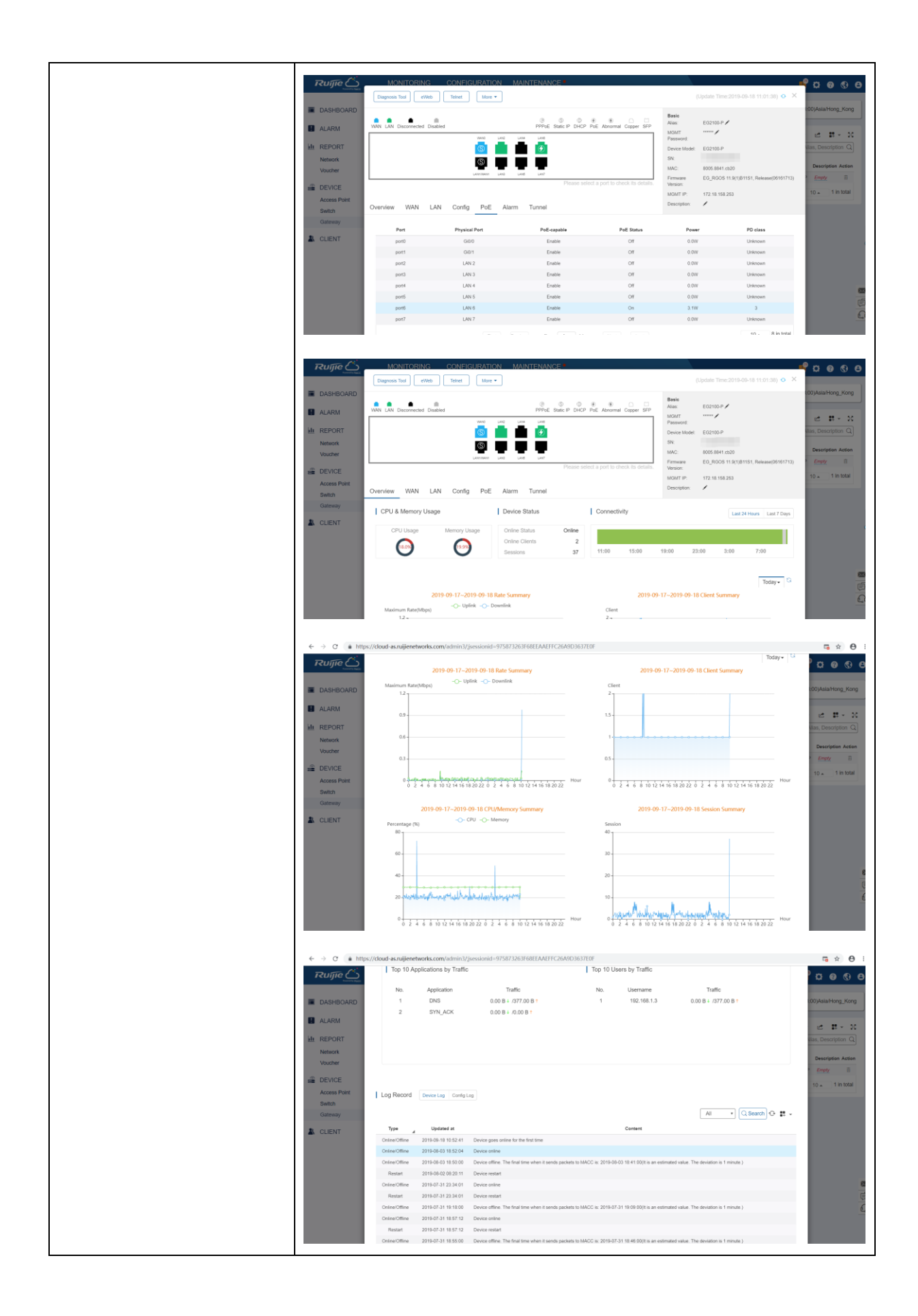

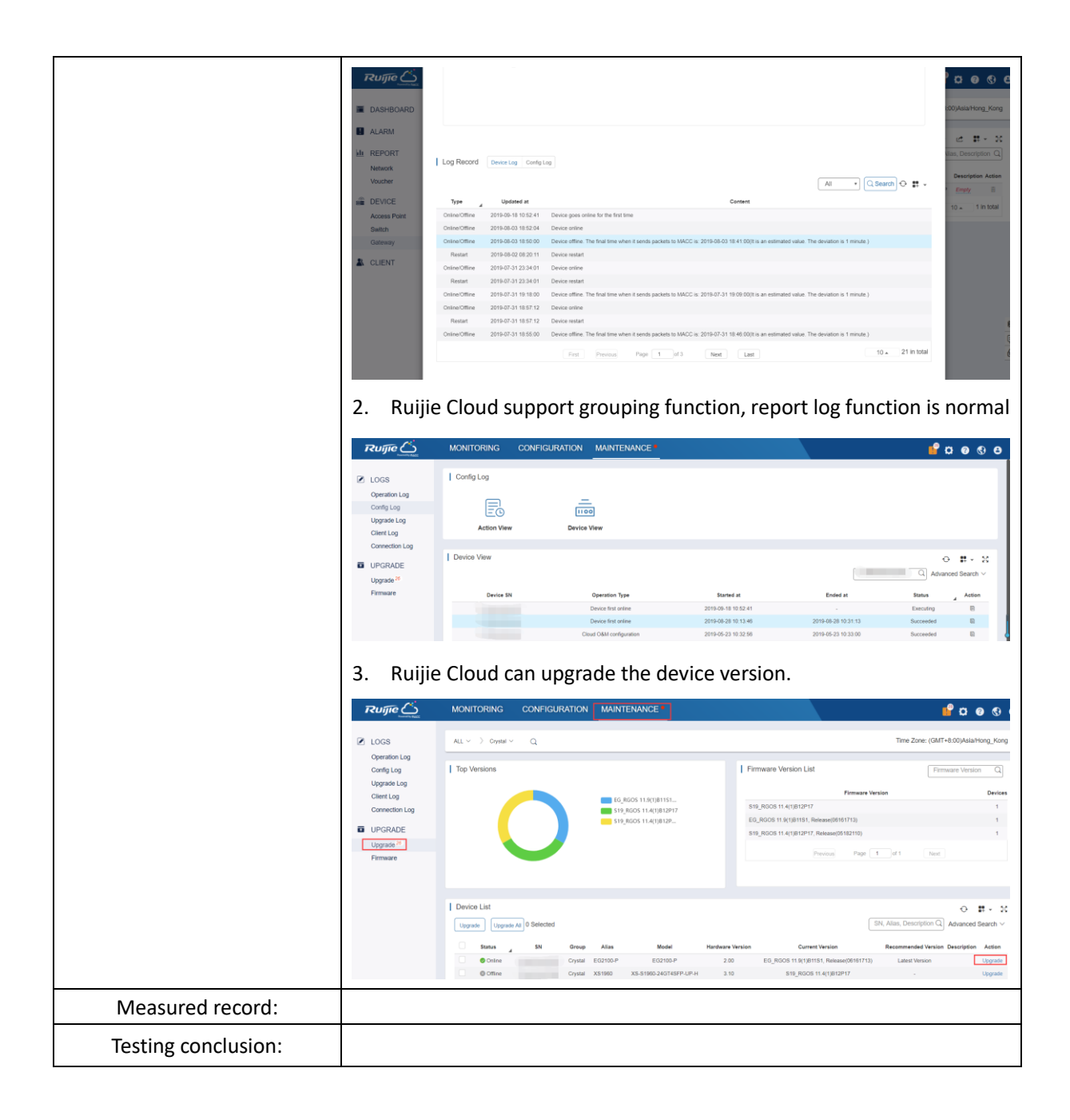

## 3.4.3 Ruijie Cloud App Monitoring

| Testing project:                           | Monitoring(Ruijie cloud APP)                                                                                                    |  |  |
|--------------------------------------------|----------------------------------------------------------------------------------------------------|--|--|
| Testing purpose:                           | Ruijie Cloud App(IOS or Android) monitoring EG status(IOS and Android)                                                                                                    |  |  |
| Testing procedure and<br>expected results: | <ol> <li>Ruijie cloud can monitor the device info, system status, clients status, applications status and log.</li> <li>Using the Ruijie Cloud APP to add, delete, and configure devices. You can synchronize them under the same account of the Ruijie Cloud.</li> <li>Support IOS or Android version.</li> </ol> |  |  |

| Measured record:    |  |
|---------------------|--|
| Testing conclusion: |  |

# **3.5** Authentication Acceleration (EG Offload)

# 3.5.1 Synchronize Voucher/Account to EG

| Testing project:                       | Synchronize Voucher/Account to EG                                                                                                    |
|----------------------------------------|----------------------------------------------------------------------------------------------------|
| Testing purpose:                       | Use Cloud Voucher Code to log in with Portal WiFi (SSID)                                                                                                    |
| Testing procedure an expected results: | 1. EG is installed and online on the Ruijie Cloud, the Ruijie Cloud operates the voucher user (addition and deletion), which can be correctly synchronized to the EG. Create the package          Image: Image: Ima |
|                                        | PUTIL VOLULIEI     PUTIL VOLULIEI     PUTIL VOLULIEI     PUTIL VOLULIEI     PUTIL VOLULIEI     Putil Parking   Basic   Basic   Bas                                                                                                    |

|                               |                                                                    |                                  |                              |                                                |                   |                              |                    |                   | •                    |                |
|-------------------------------|--------------------------------------------------------------------|----------------------------------|------------------------------|------------------------------------------------|-------------------|------------------------------|--------------------|-------------------|----------------------|----------------|
|                               | MONITORING CO                                                      | ONFIGURATION                     | N MAINTEN                    |                                                |                   |                              |                    |                   | <b>-</b>             | 0000           |
| å GROUPS                      | Crystal V Q                                                        |                                  |                              |                                                |                   |                              |                    | n                 | me Zone: (GMT+8:00)  | Asla/Hong_Kong |
| 🗷 WIRELESS                    | L Meuslaw                                                          |                                  |                              |                                                |                   |                              |                    |                   |                      |                |
| Basic                         | Print Vourher Manage Park                                          | kane More +                      | Total Vouchers:              | 12 Activated Vouch                             | ers: 0 😐 Dec      | leted Vouchers @ : 2         |                    | Voucher Code,     | Name/Ref, IQ Adva    | nced Search V  |
| Layout<br>Load Balance        | Vourber Gode Name                                                  | Ref Package Name                 | Price Perior                 | f Created at                                   | Expired at        | Devices Bind MAC             | Data Usane         | Max Download Rate | Max Upload Rate      | Status         |
| RF Planning                   | 6pewr6 -                                                           | test                             | 10.00 2 Hour                 | s 2019-09-18 11:08:45                          |                   | 0/3 Yes                      | 0 MB/500 MB        | 1 Mbps            | 512 Kbps             | Not Activated  |
| Bluetooth                     | jhrig -                                                            | test                             | 10.00 2 Hour<br>10.00 2 Hour | s 2019-09-18 11:08:45<br>s 2019-09-18 11:08:45 |                   | 0/3 Yes<br>0/3 Yes           | 0 MB/500 MB        | 1 Mbps            | 512 Kbps<br>512 Kbps | Not Activated  |
| S AUTHENTICATION              | jiypip -                                                           | test                             | 10.00 2 Hour                 | s 2019-09-18 11:08:45                          |                   | 0/3 Yes                      | 0 MB/500 MB        | 1 Mbps            | 512 Kbps             | Not Activated  |
| Voucher                       | eneful -                                                           | test                             | 10.00 2 Hour                 | s 2019-09-18 11:08:45<br>s 2019-09-18 11:08:45 |                   | 0/3 Yes                      | 0 MB/500 MB        | 1 Mbps            | 512 Kbps             | Not Activated  |
| PPSK                          | phuemp -                                                           | test                             | 10.00 2 Hour                 | s 2019-09-18 11:08:45                          |                   | 0/3 Yes                      | 0 MB/500 MB        | 1 Mbps            | 512 Kbps             | Not Activated  |
|                               | nmyq3u -                                                           | test                             | 10.00 2 Hour                 | s 2019-09-18 11:08:45                          |                   | 0/3 Yes                      | 0 MB/500 MB        | 1 Mbps            | 512 Kbps             | Not Activated  |
|                               | m5kvb -                                                            | test                             | 10.00 2 Hour                 | s 2019-09-18 11:08:45                          |                   | 0/3 Yes                      | 0 MB/500 MB        | 1 Mbps            | 512 Kbps             | Not Activated  |
|                               |                                                                    |                                  | First                        | Previous Page                                  | 10f2              | Next                         |                    |                   | 10 -                 | 12 in total    |
|                               |                                                                    |                                  |                              |                                                |                   |                              |                    |                   |                      |                |
| Enable the                    | auth integra                                                       | ation w                          | ith Clo                      | ud                                             |                   |                              |                    |                   |                      |                |
|                               |                                                                    |                                  |                              |                                                |                   |                              |                    |                   |                      |                |
| Ruíjie EG                     |                                                                    |                                  |                              | half to 10 years of                            |                   | Scenario: S&M En             | nterprise 🔞        | Config Wizard     | A Online Service     | Hi, admin 🗸    |
| Home                          | Auth Policy Auth Sen                                               | ver Advance                      | ed Settings                  | Whitelist Settings                             | Single Sig        | in-On User P                 | ermission          | OnlineInto        |                      |                |
| Web Auth                      | Note: 1. Bridge mode is not support<br>2. Any two among Web auther | ted.<br>nöcation, marketing auth | hentication and local s      | erver authentication cannot be                 | enabled at the si | ame time.                    |                    |                   |                      |                |
| Local Auth                    | 3. You can configure usemam<br>4. You can view AD domain up        | ne and password on the           | User page.                   |                                                |                   |                              |                    |                   |                      |                |
| Flow Block Internet<br>Access | 5. Users who fail single sign-                                     | on will be matched with          | the other policies.          |                                                |                   |                              |                    |                   |                      |                |
|                               | 6. Please disable flow control                                     | i if you want to configure       | rate limit on cloud acc      | ounts for Auth Integration with                | Cloud. Otherwise  | i, rate limiting may not fun | iction accurately. |                   |                      |                |
| (I)                           | +Add Policy X Delete Selecte                                       | ed Disable Local Se              | rver Auth: ON                | Auth Integration with Clou                     | d: ON             |                              |                    |                   |                      |                |
| Security                      | Policy Name                                                        |                                  | P Range                      | Auth Se                                        | rver              | Policy Type                  | Policy S           | Status Status N   | latch Order          | Action         |
| * <u>e</u>                    |                                                                    |                                  |                              | N                                              | Record Four       | nd                           |                    |                   |                      |                |
| ्र<br>Show the                | users synced                                                       | from C                           | loud                         |                                                |                   |                              |                    |                   |                      |                |
| Ruite EG                      |                                                                    |                                  |                              |                                                |                   | Scenario: S&M En             | iterprise 👩        | Config Wizard     | A Online Service     | Hl, admin 🗸    |
|                               | Common Here                                                        | t/Export Liser                   | Special Liser                |                                                |                   |                              |                    |                   |                      |                |
| Home Web Auto                 | Use freeter                                                        |                                  | Path: root/                  | cloud                                          |                   |                              |                    |                   |                      |                |
| Common Local Auto             | - Caroot                                                           |                                  | Behavior Po                  | olicies: 0 records 🔂 Det                       | alls              |                              |                    |                   |                      |                |
|                               | Goud 💭                                                             |                                  |                              |                                                |                   | S                            | earch by Nan       | ne •              |                      | Search         |
| How Access                    |                                                                    |                                  | 0                            | Name                                           | ÷                 | IP/MAC Addres                | ss Ç               | Behavior Policy D | etails               | Action Delet-  |
| State<br>Behavior             |                                                                    |                                  | 0                            | sbtkqs                                         |                   | Null                         |                    |                   |                      | dīt Delete     |
| . Complete                    |                                                                    |                                  |                              | jww3on                                         |                   | Null                         |                    | Ξ                 |                      | dit Delete     |
| 5Q                            |                                                                    |                                  | 0                            | y3gx75                                         |                   | Null                         |                    | E                 |                      | dit Delete     |
| User                          | AD Domain User Structure                                           |                                  |                              | tzg7ng                                         |                   | Null                         |                    |                   |                      | dit Delete     |
| (D)                           | AD-Domain-Users                                                    |                                  |                              | n63ynl                                         |                   | Null                         |                    | Ξ                 |                      | dit Delete     |
|                               |                                                                    |                                  | 0                            | yj47.2f                                        |                   | Null                         |                    | Ξ                 |                      | dīt Delete     |
| WÂN                           |                                                                    |                                  | 0                            | jn7xl6                                         |                   | Null                         |                    |                   |                      | dit Delete     |
| (Q)                           |                                                                    |                                  | Show No.:                    | 10 • Total Count:10                            |                   | regel                        |                    | H First 4 Pre     | 1 Next ▶ Last ₱      | 1 60           |
|                               |                                                                    |                                  |                              |                                                |                   |                              |                    |                   |                      |                |
| Collapse                      |                                                                    |                                  |                              |                                                |                   |                              |                    |                   |                      |                |
|                               |                                                                    |                                  |                              |                                                |                   |                              |                    |                   |                      |                |
|                               |                                                                    |                                  | _                            |                                                |                   |                              |                    |                   |                      |                |
| 2. Enat                       | le the loca                                                        | al aut                           | hentio                       | cation o                                       | on E              | G, The                       | use                | ers can           | conne                | ect to         |
| exte                          | rnal netwo                                                         | rk bv v                          | /ouch                        | er auth                                        | entic             | ation                        |                    |                   |                      |                |
| Add the au                    | uthentication                                                      | IP rang                          | ge                           |                                                |                   |                              |                    |                   |                      |                |

|   | Ruíjie EG                                                                                                    | Scenario: SBM Enterprise 💿 🧧 Config Witzard 🔊 Online Service 🛛 Hi, admin 🦄                                                                                                    |
|---|----------------------------------------------------------------------------------------------------|----------------------------------------------------------------------------------------------------|
|   | Home User                                                                                                    | Auth Policy Auth Server Advanced Settings Whitelist Settings Single Sign-On User Permission Online Info                                                                                                    |
|   | Web Auth                                                                                                    | Note: 1. Bridge mode is not supported.                                                                                                    |
|   | Common Local Auth                                                                                                    | 2. Any two among Vielo submerid: alon, markeling subter  2. You can configure usemame and password on the U Enable                                                                                                    |
|   | Flow Block Internet                                                                                                    | 4. You can view XD domain user information on the Use<br>5. Users who hat single sign-on-will be matched with the Policy Name test                                                                                                    |
|   | Access                                                                                                    | 6. Please disable for control Pyou want to configure ra<br>Policy Type:                                                                                                    |
|   | Behavlor                                                                                                    | +Add Policy XDelete Selected Disable Local Serv IP Range: 192,168.302-192,168.30253                                                                                                    |
|   | (U)<br>Security                                                                                                    | Policy Name IP                                                                                                    |
|   | • <u>Q</u>                                                                                                    |                                                                                                    |
|   | 0<br>User                                                                                                    | Show No: 10 * Total Count 0 K Pro: Not > Las H 1 60                                                                                                    |
|   | (D)<br>National                                                                                                    |                                                                                                    |
|   |                                                                                                    |                                                                                                    |
|   | WLAN                                                                                                    |                                                                                                    |
|   | (C)                                                                                                    | Save                                                                                                    |
|   | 6                                                                                                    |                                                                                                    |
|   | Collapse                                                                                                    |                                                                                                    |
|   |                                                                                                    |                                                                                                    |
|   |                                                                                                    |                                                                                                    |
|   | Ruíjie EG                                                                                                    | Scenario: S&M Enterprise 🜒 🦉 Config Wizard 🖄 Online Service 🛛 Hi, admin 🕚                                                                                                    |
|   | Home User                                                                                                    | Auth Policy         Auth Server         Advanced Settings         Whitelist Settings         Single Sign-On         User Permission         Online Info                                                                                                    |
|   | Web Auth                                                                                                    | Note: 1. Bridge mode is not supported.                                                                                                    |
|   | Common Local Auth                                                                                                    | <ol> <li>Any two among Web authentication, maniating authentication and local server authentication cannot be enabled at the same time.</li> <li>You can configure username and password on the User page.</li> </ol>                                                                                                    |
|   | How Block Internet                                                                                                    | 4. You can view XD domain user information on the User page.<br>5. Users who fail single size-ow will be matched with the other policies.                                                                                                    |
|   | Access                                                                                                    | 8. Please disable flow costs) if you want to configure rate limit on cloud accounts for Auth integration with Cloud. Otherwise, rate limiting may not function accountely.                                                                                                    |
|   | Behavlor                                                                                                    | + Add Policy XDelete Selected Disable Local Server Auto V Auto Integration with Cloud V                                                                                                    |
|   | Security.                                                                                                    |                                                                                                    |
|   | • 0                                                                                                    | test     192.168.30.2-192.168.30.253     Account Auth     Voucher     Justice     Active     Active     Active     Active     Active     Active                                                                                                    |
|   | Ŭ<br>User                                                                                                    | Show No: 10 • Tetal Count 1 Net > Last P 1 G0                                                                                                    |
|   | ۲                                                                                                    |                                                                                                    |
|   | Network                                                                                                    |                                                                                                    |
|   | ₩LAN                                                                                                    |                                                                                                    |
|   | ۵                                                                                                    |                                                                                                    |
|   | Advanced                                                                                                    |                                                                                                    |
|   | Column                                                                                                    |                                                                                                    |
|   |                                                                                                    |                                                                                                    |
| 1 |                                                                                                    |                                                                                                    |
|   |                                                                                                    | -                                                                                                    |
|   | Show the                                                                                                    | e online info                                                                                                    |
|   | Show the                                                                                                    | e online info                                                                                                    |
|   | Show the                                                                                                    | e online info<br>Scenaric: SAM Enterprise   Config Waard  R Contine Service Hi, admin                                                                                                    |
|   | Show the<br>Ruffe EG                                                                                                    | e online info<br>Scenario: S&M Enterprite • C Confg Waard R Online Service Hi, admin<br>Auth Policy Auth Server Advanced Settings Whitelist Settings Single Sign-Cin User Permission Online Info                                                                                                    |
|   | Show the<br><b>Ruffie EG</b><br>Hone User<br>Hone Web Auth                                                                                                    | e online info Scenario: S&M Enterprite  C Config Waard  R Online Service Hi, admin Auth Policy Auth Server Advanced Settings Whitelist Settings Single Sign-Cin User Permission Online Info Nete: Famotie number of 15th adheticator, be molie number with a displayed at the servename.                                                                                                    |
|   | Show the<br><b>Ruffe EG</b><br>Orrect User<br>User<br>Veto Auth<br>User<br>Local Auth                                                                                                    | e online info Scenario: S&M Enterprite  Config Waard  R Online Sender Hi, admin Auth Policy Auth Server Advanced Settings Whitelist Settings Single Sign-On User Permission Online Info Nete: F andele nurber in rejidender to Stit authenticator, he mole nurber will be displayed as the username.                                                                                                    |
|   | Show the<br>Ruffe EG<br>Group User<br>Web Asth<br>Correction<br>Ruff Asth<br>Envy Block Internet                                                                                                    | Config Waard R Online Enfo     Scenario: S&M Enterprite R Config Waard R Online Enfo     Auth Policy Auth Server Advanced Settings Whitelist Settings Single Sign-On User Permission Online Enfo     Ker, F andele nurber is replated for SMI authenticator, the mole nurber will be disclosed as the usename.     Security Usename R Screece Offline                                                                                                    |
|   | Show the<br>Ruffe EG<br>Here<br>User<br>Web Auth<br>Control of<br>Rock Auth<br>Ecos<br>Acces                                                                                                    | Config Waard R Online Service Advanced Settings Whitelist Settings Single Sign-On User Permission Online Info     Auth Policy Auth Server Advanced Settings Whitelist Settings Single Sign-On User Permission Online Info     Exercise Advanced Settings Whitelist Settings Single Sign-On User Permission     The Config Waard Permission Online Info     Section Settings Single Sign-On User Permission     Outline Info     Section Settings     Yorce Officie     User Name     P     Type     Uptime Action     Judge Sign-On User Permission     Action     Judge Sign-On User Permission     Outline Info     Section Settings     Yorce Officie     User Name     P     Type Uptime Action     Judge Sign-On User Permission                                                                                                    |
|   | Show the<br>Configuration of the second<br>Here User<br>Web Auth<br>Web Auth<br>Configuration of the second<br>Record Auth<br>Record Auth<br>Record Aut                                                                                                    | Somarice SAM Enterprise      Config Wizard      Rotine Service      Hi, admin     Auth Policy Auth Server: Advanced Settings      Whitelist Settings      Single Sign-On User Permission      Online Info     Mate: F andote nurber is replaced for IMI administration, the make nurber will be durated as the usename.     Security Visename      Security Visename      Yor Config Wizard     Auth Policy     Auth Server: Advanced Settings     Whitelist Settings     Single Sign-On     User Permission     Online Info      Mate: T andote nurber is replaced for IMI admentation, the make nurber will be durated as the usename.     Security Visename     Security Visename     Security Vis                                                                             |
|   | Show the<br>Ruffe EG<br>Our<br>Ver<br>Ver<br>Ver<br>Norme<br>Ver<br>Norme<br>Ver<br>Norme<br>Ver<br>Norme<br>Ver<br>Norme<br>Ver<br>Norme<br>Ver<br>Norme<br>Ver<br>Ver<br>Ver<br>Ver<br>Ver<br>Ver<br>Ver<br>Ve                                                                                                    | e online info<br>Somaric: SAM Enterprix  Config Waard  Config Waard  Confi                                                                      |
|   | Show the                                                                                                    | e online info<br>Scenario: S&M Enterprix  Config Waxed Config Waxed Conf                                                                      |
|   | Show the<br>RUFE EG<br>Informe<br>User<br>Verbit Auth<br>Correct<br>From<br>Record Auth<br>Record Auth<br>Record But<br>Record Auth<br>Record Auth<br>Record Au                                                                                                    | Somario: S&M Enterprire Config Waxed R Online Service HL, admin<br>Auth Policy Auth Server Advanced Settings Whitelik Settings Single Sign-On User Permission Online Info<br>Mer: Fancele nurster is registrate for Still authentication, the models nurster will be discussed as the centrum.<br>Search by Username  Security User Name Security User Name Security User Na                                                               |
|   | Show the<br>FLUFFE EG<br>Informe<br>Unter<br>Web Auth<br>Common<br>Frome<br>Frome<br>Frome<br>Frome<br>Construction<br>Construction<br>Frome<br>Frome<br>Construction<br>Construction<br>Con                                                                                                    | Somatic: S&M Enterprise Config Waxed R Online Service HL actrin<br>Auth Policy Auth Server Advanced Settings Whitelist Settings Single Sign-On User Permission Online Enfo<br>Met: Fances nurster in systemate for Still authentication, the models nurster with ad dusaved as the centerne<br>Search by User Name Single Sign-On User Permission Online Enfo<br>Search by User Name Single Sign-On User Permission Online Enfo<br>Search by User Name Single Sign-On User Permission Online Enfo<br>Search by User Name Single Sign-On User Permission Online Enfo<br>Search by User Name Single Sign-On User Permission Online Enfo<br>Search Single Sign-On User Permission Online Enfo<br>Search Single Sign-Online Online Enfo<br>Search Single Sign-Online Online Enfo<br>Search Single Sign-Online Online Enfo<br>Search Single Sign-Online Online Enfo<br>Search Single Sign-Online Online Enfo<br>Search Single Sign-Online Online Enfo<br>Search Single Sign-Online Online Online Online Online Online Online Online Online Online |
|   | Show the<br>Recific EG<br>Orricol<br>Orricol<br>Corritor<br>Corritor<br>Corrit                                                                                                    | Somario: S&M Enterprine Contig Waard R Online Service H (advin<br>Auth Policy Auth Server Advanced Settings Whitelist Settings Single Sign-On User Permission Online Enfo<br>Met: Fa motils nurster in signature of to Stat authentication, the motils nurster with a distanced as the username.<br>Search by Username Control Settings Single Sign-On User Permission Online Enfo<br>Section 2016-227 14 15 19 Control Settings Single Sign-On User Permission Online Enfo<br>Section 2016-227 14 15 19 Control Settings Single Sign-On User Permission Online Enfo<br>Section 2016-227 14 15 19 Control Settings Single Sign-On User Permission Online Enfo<br>Setting View National Settings Single Sign-On User Permission Online Enfo<br>Setting View National Settings Single Sign-On User Permission Online Enfo<br>Setting View National Settings Settings Single Sign-On User Permission Online Enfo<br>Setting View National Settings Settings Settings Single Sign-On User Permission Online Enfo<br>Setting View National Settings Settings S                                       |
|   | Show the<br>Ruffe EG<br>Or<br>Urr<br>Urr<br>Urr<br>Corritor<br>Corrito                                                                                                    | Somaric: S&M Enterprise © Config Waard R Online Service H (a drin<br>Auth Policy Auth Server Advanced Settings Whitelist Settings Single Sign-On User Permission Online Enfo<br>Wer: Fa motils nurster is registrine for SMB authentication, Per motile nurster will be distanced as the username<br>Search by Username T Search T Secret Offine<br>User Name T Source Offine<br>User Name T Source Offine<br>User Name T Source Offine<br>User Name T Source Offine<br>User Name T Source Offine<br>User Name T Source Offine<br>User Name T Source Offine<br>User Name T Source Offine<br>User Name T Source Offine<br>User Name T Source Offine<br>User Name T Source Offine                                                                                                    |
|   | Show the<br>Ruffe EG<br>I one<br>User<br>Vero<br>Row<br>Row<br>Row<br>Row<br>Row<br>Row<br>Row<br>Ro                                                                                                    | e online info<br>Scenario: SAM Enterprix  ConfigWaar ConfigWaar Conf                                                                      |
|   | Show the<br>Ruffe EG<br>User<br>Web Auth<br>Corroro<br>Recail Auth<br>Row<br>Block Internet<br>Row<br>Block Internet<br>Row<br>Row<br>Row<br>Row<br>Row<br>Row<br>Row<br>Row                                                                                                    | e online info<br>Somaic: SAM Enterpris  Configuration Configuration Config                                                                      |
|   | Show the<br>Ruffe EG<br>User<br>Web Auth<br>Corroro<br>Recal Auth<br>Row<br>Block (Internet<br>Row<br>Scarthy<br>Started<br>Veter<br>Veter<br>Veter<br>Corroro<br>Starthy<br>Starthy<br>Starth                                                                                                    | e online info<br>Senaric: SAM Enterprix  Configuration Routine Senier Routine Senier Configuration Routine Senier Configuration Routine Senier Routine Senier                                                                       |
|   | Show the<br>Current to the<br>Shore to the<br>Shore to the<br>Shor                                                                                                    | e online info<br>Somaic: SAM Enterprix  Config Waard  Ponies Servic  H, admin<br>Ket: Francisk: untere un patiented to Bit subsectiation, the makes runneer will be discarded as the usernees<br>Top to Utername Top to Utername Top                                                                  |
|   | Show the<br>Ruffe EG<br>Lore<br>Web Auth<br>Corror<br>Row<br>Row<br>Reads<br>Reads | e online info<br>Senaic: SAM Entryfe & Config Waard & Online Senaic: H, admin<br>Kuth Policy Auth Server Advanced Settings Whitelist Settings Single Sign-Ch User Permission Online Lofe<br>Ket: F ancels: excrete ve spatiened for Bitt admentation, the makes runner will be disabled at the usements<br>with the Name I and the Settings I admentation of the Setting I admentation of the Setting I admentati                                                                |
|   | Show the<br>RUFE EG<br>I or P<br>Ver Auto<br>Correction<br>Record Auto<br>Record Auto<br>Record A                                                                                                    | e online info<br>Senaic: SM Entryfe © Config William & Rotine Senaic William Senaic William Senaic                                                                      |
|   | Show the<br>Ruffe EG<br>Hore EG<br>Ver Auto<br>Territoria<br>Security<br>Security<br>Secur                                                                                                    | e online info<br>somaic: SAM Entryptie © Config Water @ Online Serie ( H. darin                                                                                                    |
|   | Show the<br>Ruffe EG<br>Hore<br>Web Auth<br>Control<br>Received<br>Received<br>R                                                                                                    | e online info                                                                                                    |
|   | Show the<br>Ruffe EG<br>Hore<br>Ver Auto<br>Derric Auto<br>From Auto<br>From Auto<br>Standard<br>Weiner<br>Standard<br>Standard<br>Standar                                                                                                    | e online info                                                                                                    |
|   | Show the<br>Ruffe EG<br>Hore<br>Ver Auto<br>Derrich<br>Frow<br>Read<br>Control<br>Control                                                                                                    | e online info                                                                                                    |
|   | Show the<br>Ruffe EG<br>Informe<br>Unr<br>Web Auth<br>Correlation<br>From Informer<br>Correlation<br>Correlation                                                                                                    | e online info                                                                                                    |
|   | Show the<br>Ruffe EG<br>Web Auto<br>Row Web Auto<br>Row Block batemet<br>Row Block batemet<br>Row Blo                                                                                                    | e online info                                                                                                    |
|   | Show the<br>Ruffe EG<br>Were User<br>Web Auto<br>Correction<br>Rook (alternet<br>Rook (alternet)<br>Rook (alternet)<br>Rook                                                                                                    | e online info                                                                                                    |
|   | Show the<br>Ruffe EC<br>Ver<br>Ver<br>Ver<br>Row<br>Row<br>Row<br>Row<br>Row<br>Row<br>Row<br>Row                                                                                                    | e online info                                                                                                    |
|   | Show the<br>Ruffe EG<br>Ver Ver Auto<br>Ver Auto<br>For Ver Auto<br>For Ver Auto                                                                                                    | e online info                                                                                                    |
|   | Show the<br>Ruffe EG<br>Hore User<br>Veh Auto<br>Derrich Cool Auto<br>From Power<br>Recently<br>Recently<br>Rece                                                                                                    | e online info                                                                                                    |
|   | Show the<br>Ruffe EG<br>Hore Ver Auto<br>Derric Ver Auto<br>Derric Ver Auto<br>Derri                                                                                                    | e online info                                                                                                    |
|   | Show the<br>Ruffe EG<br>Hore<br>Ver Auto<br>Derrich<br>From Ver Auto<br>Derrich<br>From Ver Auto<br>Derrich<br>Research<br>Control<br>Standard<br>Control<br>Control                                                                                                    | e online info                                                                                                    |
|   | Show the<br>Ruffe EG<br>Ver Ver<br>Ver Auto<br>Rock batemet<br>Rock batemet<br>Rock                                                                                                    | Continue info          Image: Section of the section of the section                                                                                                    |
|   | Show the<br>Ruffe EG<br>Very Very<br>Very Very<br>Rock data<br>Pow<br>Rock data<br>Rock data<br>Rock dat                                                                                                    | Continue info          Image: Section of the section of the section                                                                                                    |
|   | Show the<br>Ruffe EC<br>Ver<br>Ver<br>Pow<br>Rook data<br>Rook data                                                                                                    | A colline info          Image: Section of the section of the sectio                                                                                                    |

| Testing conclusion: |  |
|---------------------|--|
|---------------------|--|

# 3.5.2 Speed Limit

| Testing project:                           | Vouc                                                                                                    | her                                                                                                    |                                                                                                    |                                                                                                    |       |                                                                                                    |                                                                                                    |                                                                                                    |       |                                                                               |                                                                                                    |                                                                                                    |                                                                                                    |       |
|--------------------------------------------|----------------------------------------------------------------------------------------------------|----------------------------------------------------------------------------------------------------|----------------------------------------------------------------------------------------------------|----------------------------------------------------------------------------------------------------|-------|----------------------------------------------------------------------------------------------------|----------------------------------------------------------------------------------------------------|----------------------------------------------------------------------------------------------------|-------|-------------------------------------------------------------------------------|----------------------------------------------------------------------------------------------------|----------------------------------------------------------------------------------------------------|----------------------------------------------------------------------------------------------------|-------|
| Testing purpose:                           | Diffe                                                                                                    | rent                                                                                                    | Vo                                                                                                    | uche                                                                                                   | r Pr  | ofile                                                                                                    | e with di                                                                                                    | fferent s                                                                                                    | spee  | ed li                                                                         | mit                                                                                                    |                                                                                                    |                                                                                                    |       |
| Testing procedure and<br>expected results: | 1. Config<br>Config<br>Voucher<br>Voucher<br>Vouch | Conf<br>Ruijii<br>gure<br>m<br>f<br>f<br>f<br>f<br>f<br>f<br>f<br>f<br>f<br>f<br>f<br>f<br>f<br>f<br>f<br>f<br>f<br>f | igul<br>e Cl<br>the<br>i<br>i<br>i<br>i<br>i<br>i<br>i<br>i<br>i<br>i<br>i<br>i<br>i<br>i<br>i<br>i<br>i<br>i<br>i | re the<br>loud.<br>speed<br>to<br>to<br>to<br>to<br>to<br>to<br>to<br>to<br>to<br>to<br>to<br>to<br>to | e dif | ffere<br>it<br>// workers 1<br>// workers 1<br>// worker | Activated Voucher     Count of     O     Activated Voucher     O     O     Activated Voucher     O     O    O | her prof<br>Performance<br>Performance<br>Performa | ile v | Bad MAC<br>Vas<br>Vas<br>Vas<br>Vas<br>Vas<br>Vas<br>Vas<br>Vas<br>Vas<br>Vas | Cats Jace<br>0 M3-500 M8<br>0 M3-500 M8<br>0 M3-50 | rent spe<br>verter spe<br>verter s | eedlim<br>Maxipa and<br>512 kbps<br>512 kbps<br>512 kb | it on |
|                                            | r                                                                                                    | resu                                                                                                    | lt w                                                                                                    | heth                                                                                                   | er t  | he s                                                                                                    | ame as                                                                                                    | Voucher                                                                                                    | pro   | ofile                                                                         | confi                                                                                                    | igured.                                                                                                    | •                                                                                                    |       |
| Measured record:                           |                                                                                                    |                                                                                                    |                                                                                                    |                                                                                                    |       |                                                                                                    |                                                                                                    |                                                                                                    |       |                                                                               |                                                                                                    |                                                                                                    |                                                                                                    |       |
| Testing conclusion:                        |                                                                                                    |                                                                                                    |                                                                                                    |                                                                                                    |       |                                                                                                    |                                                                                                    |                                                                                                    |       |                                                                               |                                                                                                    |                                                                                                    |                                                                                                    |       |

## 3.5.3 Seamless Authentication

| Testing project: | Seamless |
|------------------|----------|
|------------------|----------|

| Testing purpose:                              | Enable and disable Seamless                                                                                                    |
|-----------------------------------------------|----------------------------------------------------------------------------------------------------|
| Testing procedure<br>and expected<br>results: | <ul> <li>1. EG is installed and online on the Ruijie Cloud, the Ruijie Cloud operates the Voucher user (addition and deletion), which can be correctly synchronized to the EG.</li> <li>2. Enable and disable seamless on EG.</li> <li>Close means disable seamless, seamless MAC bypass means enable seamless with MAC</li> <li>Image of the theory of the set of the seamless of the seamless with Policy of the set of the seamless of the seamless is searly of the set of the seamless is searly of the set of the seamless is searly of the set of the seamless is searly of the set of the seamless is searly of the set of the seamless is searly of the set of the seamless is the seamless is the seamless is the seamless is the seamless is the seamless is the seamles is the seamles is the seamles is the seamles is the seamles is the seamles is the seamles is the seamles is the seamles is the seamles is the seamles is the seamles is the seamles is the seamles is the seamles is the seamles is the seamles is the seamles is the different STAs, record the result. First time STA login</li> </ul> |
|                                               | to online, then next time STA come back the network (or you can kick out the                                                                                                    |
| Measured record:                              | user on EGJ, ne will be online automatically.                                                                                                    |
| Testing conclusion:                           |                                                                                                    |

# 3.5.4 Compatibility test of EG local authentication

| Testing project:                        | Compatibility                                                                                                    |
|-----------------------------------------|----------------------------------------------------------------------------------------------------|
| Testing purpose:                        | Compatibility with STAs                                                                                                    |
| Testing procedure and expected results: | <ol> <li>Configure the captive portal template on Cloud and synchronize it to EG</li> <li>The user can select login options and customize the portal page</li> <li>Enable local auth on EG, including account, voucher and one-click authentication</li> <li>Use different STAs including laptop and mobile phone (iOS and Android), and make sure the portal page pops up automatically and is consistent with the template on Cloud</li> </ol> |
| Measured record:                        |                                                                                                    |

|                     | Phone Model | OS and version | Browser | Result |
|---------------------|-------------|----------------|---------|--------|
|                     | Iphone X    | IOS 12.2       | Safari  |        |
|                     | Samsung S10 | Android 9.0    | Chrome  |        |
|                     |             |                |         |        |
| Measured record:    |             |                |         |        |
| Testing conclusion: |             |                |         |        |

# 3.6 User Access Log Audit

# 3.6.1 User access log checking

| Testing   | Log audit                                                                                                    |
|-----------|----------------------------------------------------------------------------------------------------|
| project:  |                                                                                                    |
| Testing   | User access log (such as visited URL, source/dest IP, etc.) should send out via HTTF                                                                                                    |
| purpose:  | to Log Server                                                                                                    |
|           | 1. Enable the log policy on EG and set the log level.                                                                                                    |
|           | Scenario: S&M Enterprise @ G Config Waard A Online Service Hi, admin 🗸                                                                                                    |
|           | Home System System Log Systog Server                                                                                                    |
|           | Upgrade Upgrade Upgrad |
|           | Row ConnectMy Log Upload Mode: © Real Time # File Upload                                                                                                    |
|           | Schedule ServerIP: 17231.61.133                                                                                                    |
|           | Central Port 80 * (1-65535)                                                                                                    |
|           | System Log Sener Type: Other                                                                                                    |
|           | Log Policy (AHTP)                                                                                                    |
|           | Network Report                                                                                                    |
|           | WLAN         Scheduled Transmission           Image: Image: Im                                                            |
| lesting   | Advanced Transmission Log Type           Image: Stransmission Log Type           Image: Stran                                                                                                    |
| procedure | Colopie. If Enable URL Audit Enterface Sessions Audit Elip App Traffic Audit                                                                                                    |
| and       | Imp Sessions Audit         Imp Channel Traffic Audit         Imp Channel Traffic Audit           Imp Sessions Audit         Imp Channel Traffic Audit         Imp Channel Traffic Audit                                                                                                    |
| avecated  | System ServerLog System Log System Server                                                                                                    |
| expected  | Note: Upgrade Note: The port ID of the device shall be the same as the peer server port ID. If the peer device is an SNC server, only the CPU(memory usage logs, hard disk usage logs, interface session audit logs, IP ruffic audit logs, and                                                                                                    |
| results:  | Control To Buse Collection To Buse Collection To Bu |
|           | How Connection Log Upload Mode: Real Time ® File Upload                                                                                                    |
|           | behudur Schedule ServerIP:                                                                                                    |
|           | Certification Control Port 20000 * 20000-53000                                                                                                    |
|           | System Log System Log System Log                                                                                                    |
|           | Coginal Cy     W Transmission Log Type     W Transmission Log Type                                                                                                    |
|           | Save Save                                                                                                    |
|           | WAN         Server IP         Log Upload Mode         Server Type         Port         Via MGMT Interface         Log Type         Other         Action                                                                                                    |
|           | CPUMemory Usage Log     Transmission Time: 0 - 0                                                                                                    |
|           | Show No: 10 • Total Council         If First 4 Pre 1 Next > Last Pl 1 00                                                                                                    |
|           |                                                                                                    |
|           | Modele ES2120-9 Web Version: 2018.0.2013 Details ©2000-2019 Ruije Networks Ca, Led Senics Portal   Senics Mail   Official Website   Online Senics                                                                                                    |
|           | 2. Configure the log server (HTTP).                                                                                                    |

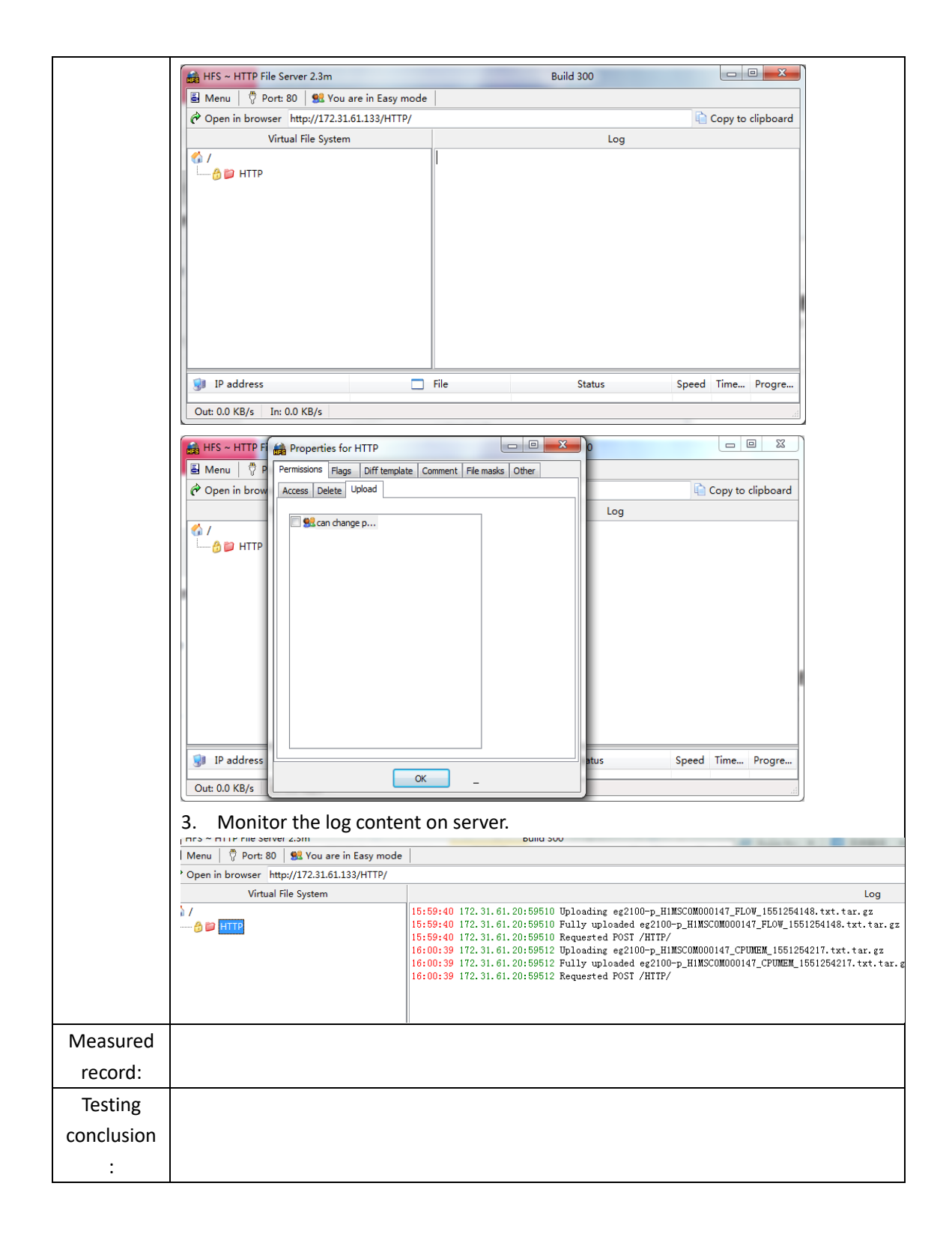

## 3.7 IPSEC VPN

#### 3.7.1 Establish VPN

| Testing                     | Establish VPN                                                                                                    |
|-----------------------------|----------------------------------------------------------------------------------------------------|
| project:                    |                                                                                                    |
| Testing<br>purpose:         | The HQ and branch gateways use static IP addresses. The HQ gateway needs to verify the IP address of branch gateway. |
|                             | 1. Check the network topology.                                                                                       |
|                             | 172.26.6.150 IPsec tunnel 172.26.6.33                                                                                |
|                             |                                                                                                    |
| Testing<br>procedure<br>and | Branch: EG2                                                                                                    |
| expected<br>results:        |                                                                                                    |
|                             | 192.168.1.0/24 192.168.2.0/24                                                                                        |
|                             | 2. Configure the branch.                                                                                             |
|                             | 1) Complete wizard-based setup to meet basic Internet access requirements of users in the HQ a                       |
|                             | branch. If the users can access the Internet, check whether the next hop address is configured                       |
|                             | the WAN Interface.                                                                                                   |
|                             | 2) Configure Prec for the branch.<br>Choose Network > VPN and click Configure Select Pranch and click Next           |
|                             | Choose Network > VFN and click Configure. Select Branch, and Click Next.                                             |

| Select a l'Ostroll.                                                                                                    |                                                                                                    |                | / Network                                                        |
|----------------------------------------------------------------------------------------------------|----------------------------------------------------------------------------------------------------|----------------|------------------------------------------------------------------|
| Headquarter                                                                                                    | 🗊 😨 😨 🐻                                                                                                    |                | 2 Configure                                                      |
| Set the current device as                                                                                                    |                                                                                                    |                |                                                                  |
| Headquarter device and connect<br>the terminal devices to it.                                                                                                    |                                                                                                    |                | 3 Connect                                                        |
|                                                                                                    |                                                                                                    |                |                                                                  |
|                                                                                                    | Internet                                                                                                    |                |                                                                  |
| Branch<br>Set the current device as Branch<br>device and connect the terminal<br>devices to it to access the<br>Headquarter.                                                                                                    | Branch Branch                                                                                                    |                |                                                                  |
|                                                                                                    |                                                                                                    |                |                                                                  |
|                                                                                                    |                                                                                                    |                | Back                                                             |
|                                                                                                    |                                                                                                    |                |                                                                  |
| $\equiv$ Welcome to VPN Confi                                                                                                    | g Wizard                                                                                                    |                |                                                                  |
|                                                                                                    |                                                                                                    |                |                                                                  |
| Enter Basic Information                                                                                                    |                                                                                                    |                | / Networ                                                         |
| Enter Basic Information.                                                                                                    |                                                                                                    |                | / Netwo                                                          |
| Enter Basic Information.<br>VPN Type:                                                                                                    | IPSec 🗸                                                                                                    |                | / Netwo                                                          |
| Enter Basic Information.<br>VPN Type:<br>HQ Public IP/Domain Name:                                                                                                    | IPSec         ✓           172.26.6.150         * +IP/URL ❷                                                                                                    |                | / Netwo                                                          |
| Enter Basic Information.<br>VPN Type:<br>HQ Public IP/Domain Name:<br>Pre-shared Key:                                                                                                    | IPSec     ✓       172.26.6.150     * +IP/URL        *                                                                                                    |                | / Netwo                                                          |
| Enter Basic Information.<br>VPN Type:<br>HQ Public IP/Domain Name:<br>Pre-shared Key:                                                                                                    | IPSec     ✓       172.26.6.150     * +IP/URL         *                                                                                                    |                | <ul> <li>/ Netwo</li> <li>2 Config</li> <li>3 Connect</li> </ul> |
| Enter Basic Information.<br>VPN Type:<br>HQ Public IP/Domain Name:<br>Pre-shared Key:<br>Interface:                                                                                                    | IPSec       ✓         172.26.6.150       * +IP/URL           *         Gi0/0 ✓                                                                                                    |                | / Networ<br>/ Config<br>/ Connec                                 |
| Enter Basic Information.<br>VPN Type:<br>HQ Public IP/Domain Name:<br>Pre-shared Key:<br>Interface:<br>Network Config                                                                                                    | IPSec       ✓         172.26.6.150       * +IP/URL           *         Gi0/0 ✓          Wizard                                                                                                    |                | / Networ                                                         |
| Enter Basic Information.<br>VPN Type:<br>HQ Public IP/Domain Name:<br>Pre-shared Key:<br>Interface:<br>Network Config<br>Local Network                                                                                                    | IPSec     ✓       172.26.6.150     * +IP/URL         *       Gi0/0 ✓        Wizard       rk     HQ Network                                                                                                    | +              | / Netwo                                                          |
| Enter Basic Information.<br>VPN Type:<br>HQ Public IP/Domain Name:<br>Pre-shared Key:<br>Interface:<br>Network Config<br>Local Networ<br>192.168.2.0                                                                                                    | IPSec       ✓         172.26.6.150       * +IP/URL          •••••••       *         Gi0/0 ✓          Wizard       HQ Network         255.255.0       192.168.1.0       255.255                                                                                                    | +<br>5.255.0 × | / Netwo                                                          |
| Enter Basic Information.<br>VPN Type:<br>HQ Public IP/Domain Name:<br>Pre-shared Key:<br>Interface:<br>Network Config<br>Local Network<br>192.168.2.0 255                                                                                                    | IPSec       ✓         172.26.6.150       * +IP/URL          172.26.6.150       *         Image: State of the state of the state                                     | +<br>5.255.0 × | / Netwo                                                          |
| Enter Basic Information.<br>VPN Type:<br>HQ Public IP/Domain Name:<br>Pre-shared Key:<br>Interface:<br>Network Config<br>Local Networ<br>192.168.2.0 255                                                                                                    | IPSec       ✓         172.26.6.150       * +IP/URL           *         Gi0/0 √          Wizard          rk       HQ Network         255.255.0       192.168.1.0       255.255         Ivance Settings                                                                                                    | +<br>5.255.0 × | / Networ                                                         |
| Enter Basic Information.<br>VPN Type:<br>HQ Public IP/Domain Name:<br>Pre-shared Key:<br>Interface:<br>Network Config<br>Local Network<br>192.168.2.0 255                                                                                                    | IPSec       ✓         172.26.6.150       * +IP/URL          Image: state state | +<br>5.255.0 × | / Networ<br>2 Config<br>3 Connec                                 |
| Enter Basic Information.<br>VPN Type:<br>HQ Public IP/Domain Name:<br>Pre-shared Key:<br>Interface:<br>Network Config<br>Local Network<br>192.168.2.0 255<br>Additional Statements of the second statements of the second statements of the s | IPSec       ✓         172.26.6.150       * +IP/URL           *         Gi0/0 ✓          Wizard          rk       HQ Network         255.255.0       192.168.1.0         vance Settings                                                                                                    | +<br>5.255.0 × | / Network                                                        |

| Negotiation Mode:       Main Mode         IKE Policy:       Encryption Algorithm         Hash Algorithm       DH Group         Lifetime         DES       SHA                                                                                                    |                                                                                   |
|----------------------------------------------------------------------------------------------------|-----------------------------------------------------------------------------------|
| IKE Policy: Encryption Algorithm Hash Algorithm DH Group Lifetime                                                                                                    | 30.0                                                                              |
| DES V SHA V Group 1 V 86400 @                                                                                                    | <b>2</b> Configure                                                                |
|                                                                                                    | 3 Connect to                                                                      |
|                                                                                                    |                                                                                   |
| Iransform Set 1: esp-des esp-sha-hmac                                                                                                    |                                                                                   |
| Transform Set 2: Not configure                                                                                                    |                                                                                   |
| PFS(Perfect Forwarding                                                                                                    |                                                                                   |
| Secrecy): Disable                                                                                                    |                                                                                   |
| IPSec Lifetime: 3600 second(s)                                                                                                    |                                                                                   |
| DPD Type: on-demand  DPD Interval: 30 second(s) ?                                                                                                    |                                                                                   |
| 2) Configure IPsec for router A in the HQ.                                                                                                    |                                                                                   |
| Choose Network > VPN and click Configure. Select Headquarter, and                                                                                                    | click Next.                                                                       |
|                                                                                                    |                                                                                   |
|                                                                                                    |                                                                                   |
| Welcome to VPN Config Wizard Select a Position:                                                                                                    | / Netwo                                                                           |
| Welcome to VPN Config Wizard       Select a Position:       Image: Welcome to VPN Config Wizard       Image: Welcome to VPN Config Wizard       Image: Welcome to VPN Conf | / Netwo                                                                           |
| Welcome to VPN Config Wizard         Select a Position:         Image: Headquarter Set the current device as Headquarter device and connect                                                                                                    | / Netwo                                                                           |
| Welcome to VPN Config Wizard<br>Select a Position:<br>Welcome to VPN Config Wizard<br>Feadquarter<br>Set the current device as<br>Headquarter device and connect<br>the terminal devices to it.                                                                                                    | / Netwo<br>2 Branch<br>3 VPN Ty                                                   |
| Welcome to VPN Config Wizard<br>Select a Position:                                                                                                    | <ul> <li>/ Netwo</li> <li>2 Branch</li> <li>3 VPN Ty</li> <li>4 Finish</li> </ul> |
| E Welcome to VPN Config Wizard<br>Select a Position:                                                                                                    | <ul> <li>/ Netwo</li> <li>2 Branch</li> <li>3 VPN Ty</li> <li>4 Finish</li> </ul> |
| E Welcome to VPN Config Wizard<br>Select a Position:<br>Meadquarter<br>Set the current device as<br>Headquarter device and connect<br>the terminal devices to it.<br>Internet                                                                                                    | <ul> <li>/ Netwo</li> <li>2 Branch</li> <li>3 VPN Ty</li> <li>4 Finish</li> </ul> |
| Welcome to VPN Config Wizard  Select a Position:  Headquarter Set the current device as Headquarter device and connect the terminal devices to it.  Internet  Branch Branch                                                                                                    | <ul> <li>/ Netwo</li> <li>2 Branch</li> <li>3 VPN Ty</li> <li>4 Finish</li> </ul> |
| <ul> <li>Welcome to VPN Config Wizard</li> <li>Select a Position:</li> <li>Meadquarter</li> <li>Set the current device as</li> <li>Headquarter device and connect</li> <li>the terminal devices to it.</li> </ul>                                                                                                    | <ul> <li>/ Netwo</li> <li>2 Branch</li> <li>3 VPN Ty</li> <li>4 Finish</li> </ul> |

| Select a Branch Type:                                                                                                    | / Netwo                                                                                                    | ork Positi                                         |
|----------------------------------------------------------------------------------------------------|----------------------------------------------------------------------------------------------------|----------------------------------------------------|
| 🗆 Mobile User 🔲 🊄                                                                                                    | 2 Branc                                                                                                    | :h Type                                            |
|                                                                                                    | 3 VPN T                                                                                                    | Гуре                                               |
| Z Branch                                                                                                    | 4 Finish                                                                                                    |                                                    |
|                                                                                                    |                                                                                                    |                                                    |
|                                                                                                    |                                                                                                    |                                                    |
|                                                                                                    |                                                                                                    |                                                    |
|                                                                                                    |                                                                                                    |                                                    |
|                                                                                                    |                                                                                                    |                                                    |
|                                                                                                    |                                                                                                    |                                                    |
|                                                                                                    | Back                                                                                                    | N                                                  |
| Select IPsec, and click Next.                                                                                                    |                                                                                                    |                                                    |
| Select IPsec, and click Next.<br>Welcome to VPN Config Wizard<br>Recommended VPN Types:                                                                                                    | / Netw                                                                                                    | ork Posit                                          |
| Select IPsec, and click Next.<br>Welcome to VPN Config Wizard<br>Recommended VPN Types:<br>You can change the VPN type.                                                                                                    | / Netwo                                                                                                    | ork Posit                                          |
| Select IPsec, and click Next.<br>Welcome to VPN Config Wizard<br>Recommended VPN Types:<br>You can change the VPN type.<br>Branch                                                                                                    | □ L2TP                                                                                                    | ork Posit                                          |
| Select IPsec, and click Next.<br>Welcome to VPN Config Wizard<br>Recommended VPN Types:<br>You can change the VPN type.<br>Branch                                                                                                    | <ul> <li>↓ Netwo</li> <li>2 Branc</li> <li>2 IPSec</li> <li>3 VPN</li> </ul>                                    | ork Posit<br>:h Type<br><b>Type</b>                |
| Select IPsec, and click Next.          Welcome to VPN Config Wizard         Recommended VPN Types:         You can change the VPN type.         Branch                                                                                                    | <ul> <li>↓ Network</li> <li>2 Brance</li> <li>2 Properties</li> <li>3 VPN</li> <li>4 Configure</li> </ul>       | ork Posit<br>:h Type<br><b>Type</b><br>igure IPSe  |
| Select IPsec, and click Next.          Welcome to VPN Config Wizard         Recommended VPN Types:         You can change the VPN type.         Branch                                                                                                    | □ L2TP<br>☑ IPSec<br>□ L2TP IPSec<br>☑ Config<br>☑ Finish                                                       | rork Posit<br>:h Type<br><b>Type</b><br>igure IPSo |
| Select IPsec, and click Next.          Welcome to VPN Config Wizard         Recommended VPN Types:         You can change the VPN type.         Branch         PPTP/L2TP: Support access authentication without data end                                                                                                    | □ L2TP<br>☑ IPSec<br>□ L2TP IPSec<br>☑ ZTP IPSec<br>☑ Config<br>五 Finish<br>acryption.                          | rork Posit<br>:h Type<br><b>Type</b><br>igure IPSo |
| Select IPsec, and click Next.<br>Welcome to VPN Config Wizard<br>Recommended VPN Types:<br>You can change the VPN type.<br>Branch<br>PPTP/L2TP: Support access authentication without data errors<br>PPTP/L2TP: Support access authentication without data errors<br>IPSec: Support data encryption.<br>L2TP IPSec: Support access authentication and data encryption.<br>L2TP IPSec: Support access authentication and data encryption.<br>L2TP IPSec: Support access authentication and data encryption.<br>Branch | □ L2TP<br>□ L2TP<br>□ IPSec<br>□ L2TP IPSec<br>□ L2TP IPSec<br>3 VPN<br>4 Config<br>5 Finish<br>acryption.      | rork Posit<br>th Type<br><b>Type</b><br>igure IPS  |
| Select IPsec, and click Next.             Welcome to VPN Config Wizard          Recommended VPN Types:         You can change the VPN type.         Branch            PPTP/L2TP: Support access authentication without data encryption.         L2TP IPSec: Support access authentication and data encryption.         L2TP IPSec: Support access authentication and data encryption.                                                                                                    | L2TP<br>☐ L2TP<br>☐ IPSec<br>☐ L2TP IPSec<br>☐ 2 Branc<br>☐ VPN<br>☐ Config<br>5 Finish<br>hcryption.<br>ption. | rork Posit<br>ch Type<br><b>Type</b><br>igure IPS  |
| Select IPsec, and click Next.             Welcome to VPN Config Wizard          Recommended VPN Types:         You can change the VPN type.         Branch            PPTP/L2TP: Support access authentication without data encryption.         L2TP IPSec: Support access authentication and data encryption.         L2TP IPSec: Support access authentication and data encryption.                                                                                                    | L2TP<br>☐ L2TP<br>☐ IPSec<br>☐ L2TP IPSec<br>☐ Config<br>5 Finish<br>acryption.                                 | ork Posit<br>ch Type<br><b>Type</b><br>igure IPSi  |
| Select IPsec, and click Next.          Welcome to VPN Config Wizard         Recommended VPN Types:         You can change the VPN type.         Branch         PPTP/L2TP: Support access authentication without data encryption.         L2TP IPSec: Support access authentication and data encryption.                                                                                                    | L2TP<br>☐ L2TP<br>☐ IPSec<br>☐ L2TP IPSec<br>☐ Config<br>5 Finish<br>ption.                                     | ork Posit<br>th Type<br><b>Type</b><br>igure IPSe  |

| Configure IPSec P                                                                                                    | arameter                                                                                                    |                                                             |                                            |                     |   | / Network Position                                                                                                    |
|----------------------------------------------------------------------------------------------------|----------------------------------------------------------------------------------------------------|-------------------------------------------------------------|--------------------------------------------|---------------------|---|----------------------------------------------------------------------------------------------------|
| Pre                                                                                                    | -shared Key: ••••••                                                                                                    | •                                                           | * ?                                        |                     |   | 2 Branch Type                                                                                                    |
| I                                                                                                    | Local ID 🕜 : 🗌 Enabl                                                                                                    | le                                                          |                                            |                     |   | 3 VPN Type                                                                                                    |
| Net                                                                                                    | work Config Wizard                                                                                                    |                                                             |                                            |                     |   | <b>4</b> Configure IPSec                                                                                                    |
| Local                                                                                                    | Network                                                                                                    | The brar                                                    | ich network                                | Outbound Interface  | + |                                                                                                    |
| 192.168.1.0                                                                                                    | 255.255.255.0                                                                                                    | 192.168.2.0                                                 | 255.255.255.0                              | Gi0/0               | × | 5 Finish                                                                                                    |
|                                                                                                    |                                                                                                    |                                                             |                                            |                     |   |                                                                                                    |
|                                                                                                    |                                                                                                    |                                                             |                                            |                     |   | Back Next                                                                                                    |
|                                                                                                    |                                                                                                    |                                                             |                                            |                     |   |                                                                                                    |
|                                                                                                    |                                                                                                    |                                                             |                                            |                     |   |                                                                                                    |
| Welcome to                                                                                                    | VPN Config Wizar                                                                                                    | ď                                                           |                                            |                     |   |                                                                                                    |
| Welcome to                                                                                                    | VPN Config Wizar                                                                                                    | rd<br>                                                      |                                            |                     |   | <ul> <li>/ Network Position</li> </ul>                                                                                         |
| KE Policy                                                                                                    | VPN Config Wizar                                                                                                    | r <b>d</b><br>ettings<br>m Hash Algorithr                   | n DH Group                                 | Lifetime            |   | <ul> <li>/ Network Position</li> <li>2 Branch Type</li> </ul>                                                                  |
| Welcome to                                                                                                    | <ul> <li>VPN Config Wizar</li> <li>Advance Se</li> <li>/: Encryption Algorith</li> <li>DES </li> </ul>                                                                                                    | rd<br>ettings<br>m Hash Algorithr<br>SHA ✔                  | n DH Group<br>group1 V                     | Lifetime<br>86400   |   | <ul> <li>/ Network Position</li> <li>2 Branch Type</li> </ul>                                                                  |
| Welcome to                                                                                                    | VPN Config Wizar  Advance Se  CENCYPTION Algorith  DES                                                                                                    | rd<br>ettings<br>m Hash Algorithr<br>SHA ✓                  | n DH Group<br>group1 V                     | Lifetime<br>86400   |   | <ul> <li>/ Network Position</li> <li>2 Branch Type</li> <li>3 VPN Type</li> </ul>                                              |
| KE Policy                                                                                                    | VPN Config Wizar  Advance Se  CEncryption Algorith  DES  () () () () () () () () () () () () ()                                                                                                    | rd<br>ettings<br>m Hash Algorithr<br>SHA V                  | n DH Group<br>group1 V                     | Lifetime<br>86400   |   | <ul> <li>/ Network Position</li> <li>2 Branch Type</li> <li>3 VPN Type</li> <li>4 Configure IPSec</li> </ul>                   |
| Welcome to<br>IKE Policy<br>Transform Set 1<br>Transform Set 2                                                        | <ul> <li>VPN Config Wizar</li> <li>Advance Set</li> <li>Encryption Algorith</li> <li>DES </li> <li>l: esp-des esp-sha-h</li> <li>2: Not configure</li> </ul>                                                                                                    | rd<br>ettings<br>m Hash Algorithr<br>SHA V                  | n DH Group<br>group1 v<br>v                | Lifetime<br>86400   |   | <ul> <li>I Network Position</li> <li>Branch Type</li> <li>VPN Type</li> <li>Configure IPSec</li> <li>Finish</li> </ul>         |
| Welcome to<br>IKE Policy<br>Transform Set 7<br>Transform Set 7<br>PFS(Perfe                                           | <ul> <li>VPN Config Wizar</li> <li>Advance Set</li> <li>Encryption Algorith</li> <li>DES </li> <li>esp-des esp-sha-h</li> <li>Not configure</li> </ul>                                                                                                    | d<br>ettings<br>m Hash Algorithr<br>SHA ✓                   | n DH Group<br>group1 v<br>v                | Lifetime<br>86400 🕜 |   | <ul> <li>/ Network Position</li> <li>2 Branch Type</li> <li>3 VPN Type</li> <li>4 Configure IPSec</li> <li>5 Finish</li> </ul> |
| Welcome to<br>IKE Policy<br>Transform Set 7<br>Transform Set 7<br>PFS(Perfe<br>Forwardin<br>Secrecy                   | VPN Config Wizar  Advance Se  CEncryption Algorith  DES  CENCPUT  CENCPUT CENCPUT  CENCPUT  CENCPUT CENCPUT CENCPUT CENCPUT CENCPUT CENCP | rd<br>ettings<br>m Hash Algorithr<br>SHA ✓<br>nmac          | n DH Group<br>group1 V<br>V                | Lifetime<br>86400   |   | <ul> <li>/ Network Position</li> <li>2 Branch Type</li> <li>3 VPN Type</li> <li>4 Configure IPSec</li> <li>5 Finish</li> </ul> |
| Welcome to<br>IKE Policy<br>Transform Set 7<br>Transform Set 7<br>PFS(Perfe<br>Forwardin<br>Secrecy                   | <ul> <li>VPN Config Wizar</li> <li>Advance Set</li> <li>Encryption Algorith</li> <li>DES </li> <li>esp-des esp-sha-h</li> <li>esp-des esp-sha-h</li> <li>Not configure</li> <li>Not configure</li> <li>Disable</li> <li>3600</li> </ul>                                                                                                    | rd<br>ettings<br>m Hash Algorithr<br>SHA V<br>mmac          | m DH Group<br>group1 v<br>v<br>v<br>v      | Lifetime<br>86400   |   | <ul> <li>/ Network Position</li> <li>2 Branch Type</li> <li>3 VPN Type</li> <li>4 Configure IPSec</li> <li>5 Finish</li> </ul> |
| Welcome to<br>IKE Policy<br>Transform Set 7<br>Transform Set 7<br>PFS(Perfe<br>Forwardin<br>Secrecy<br>IPSec Lifetime | <ul> <li>VPN Config Wizar</li> <li>Advance Set</li> <li>Encryption Algorith</li> <li>DES </li> <li>esp-des esp-sha-h</li> <li>esp-des esp-sha-h</li> <li>Not configure</li> <li>Disable</li> <li>3600</li> </ul>                                                                                                    | rd<br>ettings<br>m Hash Algorithr<br>SHA ▼<br>mmac<br>secon | n DH Group<br>group1 v<br>v<br>v<br>d(s) ? | Lifetime<br>86400 ? |   | <ul> <li>1 Network Position</li> <li>2 Branch Type</li> <li>3 VPN Type</li> <li>4 Configure IPSec</li> <li>5 Finish</li> </ul> |

|             | Welcome to VPN Config Wizard                                                                                                    |                                                                    |               |
|-------------|----------------------------------------------------------------------------------------------------|--------------------------------------------------------------------|---------------|
|             | The VPN is created.                                                                                                    | / Net                                                              | work Position |
|             |                                                                                                    | 2 Bran                                                             | ich Type      |
|             | Then:                                                                                                    | 3 VPN                                                              | Туре          |
|             | View branch configuration. 🔁 <u>View</u>                                                                                                    | 4 Con                                                              | figure IPSec  |
|             |                                                                                                    | <i>5</i> Finis                                                     | sh            |
|             |                                                                                                    |                                                                    |               |
|             |                                                                                                    |                                                                    |               |
|             |                                                                                                    |                                                                    |               |
|             |                                                                                                    |                                                                    |               |
|             |                                                                                                    |                                                                    |               |
|             |                                                                                                    | Back                                                               | Finish        |
|             |                                                                                                    | Back                                                               | Finish        |
|             |                                                                                                    | Back                                                               | Finish        |
| 4. Ve       | rification<br>Choose Network > VPN, and click the Topo tab to view the co                                                                                                    | Back                                                               | Finish        |
| 4. Ve<br>1) | rification<br>Choose Network > VPN, and click the Topo tab to view the co                                                                                                    | Back                                                               | Finish        |
| 4. Ve<br>1) | rification<br>Choose Network > VPN, and click the Topo tab to view the co<br>Branch Info                                                                                                    | Back                                                               | Finish        |
| 4. Ve<br>1) | rification<br>Choose Network > VPN, and click the Topo tab to view the co<br>VPN           Branch Info           Topo           Table                                                                                                    | Back                                                               | Finish        |
| 4. Ve<br>1) | rification<br>Choose Network > VPN, and click the Topo tab to view the co<br>VPN<br>Branch Info<br>Topo Table All Branches<br>Add HQ Add Branch                                                                                                    | Back                                                               | Finish        |
| 4. Ve<br>1) | rification<br>Choose Network > VPN, and click the Topo tab to view the co<br>VPN<br>Branch Info<br>Topo Table All Branches<br>Add HQ Add Branch                                                                                                    | Back                                                               | Finish        |
| 4. Ve<br>1) | rification<br>Choose Network > VPN, and click the Topo tab to view the co<br>VPN<br>Branch Info<br>Topo Table All Branches<br>Add HQ<br>Add Branch                                                                                                    | Back                                                               | Finish        |
| 4. Ve<br>1) | rification<br>Choose Network > VPN, and click the Topo tab to view the co                                                                                                    | Back<br>Donfiguration.                                             | Finish        |
| 4. Ve<br>1) | rification<br>Choose Network > VPN, and click the Topo tab to view the co<br>VPN<br>Branch Info<br>Topo Table All Branches<br>Add Branch                                                                                                    | Back<br>Donfiguration.                                             | Finish        |
| 4. Ve<br>1) | rification<br>Choose Network > VPN, and click the Topo tab to view the co<br>VPN           Branch Info           Image: Comparison of the top of the top of top of the top of top of | Back<br>configuration.<br>Ruijie (local device)<br>IP: 172.266.150 | Finish        |
| 4. Ve<br>1) | rification<br>Choose Network > VPN, and click the Topo tab to view the co                                                                                                    | Back<br>configuration.<br>Ruijie (local device)<br>IP: 172.266.150 | Finish        |

|            | VPN                       |                      |                     |  |
|------------|---------------------------|----------------------|---------------------|--|
|            | Branch Info               | E View 172.26.6.33 D | etails ×            |  |
|            | Topo Table All Branches Y | Device Name:         | 172.26.6.33         |  |
|            |                           | Connected:           | Connected           |  |
|            |                           | Connected on:        | 2021-05-19 09:17:35 |  |
|            | Add HQ Add Branch         | Public IP:           | 172.26.6.33         |  |
|            |                           | 172.26.6.33          | Cancel              |  |
| Measured   |                           |                      |                     |  |
| record:    |                           |                      |                     |  |
| Testing    |                           |                      |                     |  |
| conclusion |                           |                      |                     |  |
| :          |                           |                      |                     |  |

## 3.8 L2TP over IPsec VPN

#### 3.8.1 Establish VPN

| Testing  | project:  | Establish VPN                                              |
|----------|-----------|------------------------------------------------------------|
| Testing  | purpose:  | Branch and clients create the L2TP over IPsec VPN with HQ. |
| Testing  | procedure | 1. Check the network topology.                             |
| and      | expected  |                                                            |
| results: |           |                                                            |

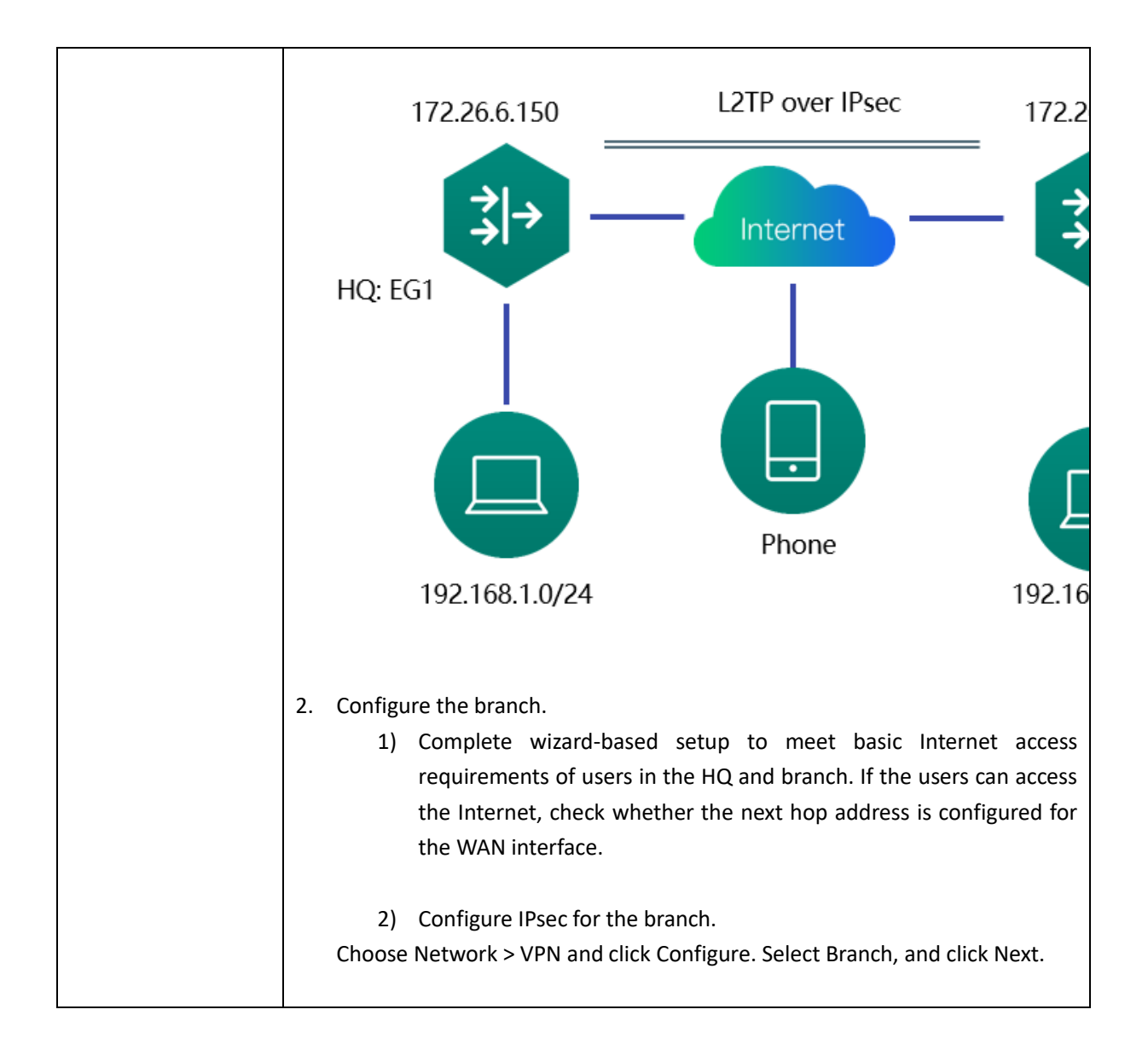

| Select a Position:                                                                                                    |                                                                                   |                                                                                                    |
|----------------------------------------------------------------------------------------------------|-----------------------------------------------------------------------------------|----------------------------------------------------------------------------------------------------|
| Headquarter<br>Set the current device as<br>Headquarter device and connect<br>the terminal devices to it.                                                                                                    |                                                                                   |                                                                                                    |
|                                                                                                    | Internet                                                                          |                                                                                                    |
| Branch<br>Set the current device as Branch<br>device and connect the terminal                                                                                                    |                                                                                   | Branch                                                                                                    |
| leadquarter.                                                                                                    | Branch                                                                            |                                                                                                    |
| Welcome to VPN Confi                                                                                                    | g Wizard                                                                          |                                                                                                    |
| Welcome to VPN Confinter Basic Information.                                                                                                    | g Wizard                                                                          |                                                                                                    |
| Welcome to VPN Confine<br>ter Basic Information.                                                                                                    | g Wizard                                                                          |                                                                                                    |
| Welcome to VPN Confine<br>Ther Basic Information.<br>VPN Type:<br>HQ Public IP/Domain Name:                                                                                                    | g Wizard<br>L2TP IPSec<br>172.26.6.150                                            | ★ +IP/URL                                                                                                    |
| Welcome to VPN Confine<br>Mercome to VPN Confine<br>Mercome to VPN Confine<br>New Yellow Confine<br>Mercome to VPN Confine<br>New Yellow Confine<br>New Yellow Confine<br>New Yello | g Wizard<br>L2TP IPSec<br>172.26.6.150                                            | * +IP/URL     *                                                                                                    |
| Headquarter.<br>Welcome to VPN Confination.<br>VPN Type:<br>HQ Public IP/Domain Name:<br>Pre-shared Key:<br>User Name:                                                                                                    | g Wizard<br>L2TP IPSec<br>172.26.6.150<br>test                                    | * +IP/URL     *     *                                                                                                    |
| Headquarter.<br>Welcome to VPN Confination.<br>VPN Type:<br>HQ Public IP/Domain Name:<br>Pre-shared Key:<br>User Name:<br>Password:                                                                                                    | g Wizard          L2TP IPSec         172.26.6.150         ••••••         test     | * +IP/URL     *     *     *     *     *     *     *                                                                                                    |
| Headquarter.<br>Welcome to VPN Confi<br>Inter Basic Information.<br>VPN Type:<br>HQ Public IP/Domain Name:<br>Pre-shared Key:<br>User Name:<br>Password:<br>HQ Network:                                                                                                    | g Wizard<br>[L2TP IPSec<br>172.26.6.150<br>••••••<br>test<br>•••••<br>192.168.1.0 | ✓ ★ +IP/URL ★ * ★ * |

| Welcome to VPN C       | Config Wizard     |                |              |          |
|------------------------|-------------------|----------------|--------------|----------|
| Auth:                  | 🗆 Enable 😮        |                |              |          |
| IKE Policy: Enci       | ryption Algorithm | Hash Algorithm | DH Group     | Lifetime |
| DE                     | s 🗸               | SHA 🗸          | group1 🗸     | 86400    |
| Transform Set 1:       | esp-des esp-sha-l | nmac           | ~            |          |
| Transform Set 2:       | Not configure     |                | ~            |          |
| PFS(Perfect Forwarding |                   |                |              |          |
| Secrecy):              | Disable           | ~              |              |          |
| IPSec Lifetime:        | 3600              | second         | (s) 😮        |          |
| DPD Type:              | on-demand V       | DPD Interv     | val: 30 seco | ond(s) 😮 |
| Keepalive Interval:    | 60 second         | (s)            |              |          |
| Allow LO to Access     |                   |                |              |          |
|                        |                   |                |              |          |
|                        |                   |                |              |          |
| Welcome to VPN         | Config Wizard     |                |              |          |
|                        |                   |                |              |          |
|                        |                   |                |              |          |
|                        |                   |                |              |          |
|                        |                   |                |              |          |
|                        | Sec.              | Connecting     |              |          |
|                        |                   |                |              |          |
|                        |                   |                |              |          |
|                        |                   |                |              |          |
|                        |                   |                |              |          |
|                        |                   |                |              |          |
|                        |                   |                |              |          |
|                        |                   |                |              |          |
| I                      |                   |                |              |          |

| Connect operation succeeded. You can now access the headquarter network.                                                                                                    |
|----------------------------------------------------------------------------------------------------|
|                                                                                                    |
|                                                                                                    |
|                                                                                                    |
|                                                                                                    |
|                                                                                                    |
| <ul> <li>3) Configure the HQ.</li> <li>Complete wizard-based setup to implement basic Internet access service of the HQ router.</li> <li>Configure L2TP IPsec for router A in the HQ.</li> <li>Choose Network &gt; VPN and click Configure. Select Headquarter, and click Next.</li> </ul> |
|                                                                                                    |
| Select a Position:                                                                                                    |
| Headquarter<br>Set the current device as<br>Headquarter devices to it.                                                                                                    |
| Internet                                                                                                    |
| O Branch<br>Set the current device as Branch<br>devices to it to access the<br>Headquarter.                                                                                                    |
|                                                                                                    |

| Select Mobile User, and click Next.                                                               |                        |
|---------------------------------------------------------------------------------------------------|------------------------|
|                                                                                                   |                        |
| Select a Branch Type:                                                                             |                        |
| Mobile User                                                                                       |                        |
| Branch                                                                                            |                        |
|                                                                                                   |                        |
|                                                                                                   |                        |
|                                                                                                   |                        |
|                                                                                                   |                        |
|                                                                                                   |                        |
| Select L2TP IPsec, and click Next.                                                                |                        |
|                                                                                                   |                        |
| <b>Recommended VPN Types:</b><br>You can change the VPN type.                                     |                        |
| Mobile User                                                                                       | □ PPTP<br>☑ L2TP IPSec |
|                                                                                                   |                        |
| PPTP/I 2TP · Support access authentication without data encryption                                |                        |
| IPSec: Support data encryption.<br>L2TP IPSec: Support access authentication and data encryption. |                        |
|                                                                                                   |                        |
|                                                                                                   |                        |
|                                                                                                   |                        |
| Enter the basic information, client IP range and DNS                                              |                        |

|                                                                                                    | · · · · · · · · · · · · · · · · · · ·                                                                                     |                                                             |                                              |  |   |
|----------------------------------------------------------------------------------------------------|----------------------------------------------------------------------------------------------------|-------------------------------------------------------------|----------------------------------------------|--|---|
| Enter Basic Information                                                                                                    | n                                                                                                    |                                                             |                                              |  |   |
| Client IP Range:                                                                                                    | 100.1.1.1                                                                                                    | ~ 100.1.1.2                                                 | *                                            |  |   |
|                                                                                                    | Please make sure the not in use in the LAI                                                                                | at the IP add<br>V.                                         | lresses are                                  |  |   |
| HQ Domain Name:                                                                                                    |                                                                                                    |                                                             |                                              |  |   |
| Primary DNS Server:                                                                                                    | 8.8.8.8                                                                                                    |                                                             |                                              |  |   |
| Secondary DNS Server:                                                                                                    | 8.8.4.4                                                                                                    |                                                             |                                              |  |   |
|                                                                                                    | If a mobile user wan<br>through the domain<br>address should be c<br>usually the same wit<br>LAN DNS server.              | ts to access<br>name, a DN<br>onfigured wi<br>th the addres | the LAN<br>IS server<br>hich is<br>ss of the |  |   |
|                                                                                                    | >> Advance Settings                                                                                                    |                                                             |                                              |  |   |
|                                                                                                    |                                                                                                    |                                                             |                                              |  |   |
|                                                                                                    |                                                                                                    |                                                             |                                              |  |   |
| Enable the                                                                                                    | branch and add t                                                                                                    | he branch                                                   | n network                                    |  |   |
| Enable the<br>Welcome to VPN                                                                                                    | branch and add t<br>Config Wizard                                                                                         | he branch                                                   | n network                                    |  |   |
| Enable the                                                                                                    | branch and add t<br>Config Wizard<br>LAN DNS server.                                                                      | he branch                                                   | n network                                    |  |   |
| Enable the                                                                                                    | branch and add t Config Wizard LAN DNS server. Advance Settings                                                           | he branch                                                   | n network                                    |  |   |
| Enable the<br>Welcome to VPN<br>Local Tunnel IP:                                                                                                    | branch and add t Config Wizard LAN DNS server. Advance Settings 100.1.1.1                                                 | he branch                                                   | n network                                    |  |   |
| Enable the<br>Welcome to VPN<br>Local Tunnel IP:<br>Local Tunnel Mask:                                                                                      | branch and add t Config Wizard LAN DNS server. Advance Settings 100.1.1.1 255.255.255.0                                   | he branch                                                   | n network                                    |  |   |
| Enable the<br>Welcome to VPN<br>Local Tunnel IP:<br>Local Tunnel Mask:<br>L2TP Keepalive                                                                    | branch and add t Config Wizard LAN DNS server. Advance Settings 100.1.1.1 255.255.255.0                                   | he branch                                                   | n network                                    |  |   |
| Enable the<br>Welcome to VPN<br>Local Tunnel IP:<br>Local Tunnel Mask:<br>L2TP Keepalive<br>Interval:                                                       | branch and add t Config Wizard LAIN DINS server. Advance Settings 100.1.1.1 255.255.255.0 600 second(s).                  | he branch                                                   | n network                                    |  |   |
| Enable the<br>Welcome to VPN<br>Local Tunnel IP:<br>Local Tunnel Mask:<br>L2TP Keepalive<br>Interval:<br>L2TP Verification Code:                            | branch and add t Config Wizard LAIN DINS server. Advance Settings 100.1.1.1 255.255.255.0 600 second(s). Enable           | he branch                                                   | n network                                    |  |   |
| Enable the<br>Welcome to VPN<br>Local Tunnel IP:<br>Local Tunnel Mask:<br>L2TP Keepalive<br>Interval:<br>L2TP Verification Code:<br>Allow HQ to Access      | branch and add t Config Wizard LAIN DINS server.  Advance Settings 100.1.1.1 255.255.255.0  600 second(s). Enable         | he branch                                                   | n network                                    |  |   |
| Enable the  Welcome to VPN Local Tunnel IP: Local Tunnel Mask: L2TP Keepalive Interval: L2TP Verification Code: Allow HQ to Access Branch:                  | branch and add t Config Wizard LAIN DINS server.  V Advance Settings 100.1.1.1 255.255.255.0  600 second(s). Enable Rable | he branch                                                   | n network                                    |  |   |
| Enable the  Welcome to VPN Local Tunnel IP: Local Tunnel Mask: L2TP Keepalive Interval: L2TP Verification Code: Allow HQ to Access Branch: Branch Tunnel IP | branch and add t Config Wizard LAN DNS server. V Advance Settings 100.1.1.1 255.255.255.0 600 second(s). Enable Z Enable  | he branch                                                   | n network                                    |  | + |

| Save Account                                                    |                                                                                                    |                                                             |                                |                     |          |
|-----------------------------------------------------------------|----------------------------------------------------------------------------------------------------|-------------------------------------------------------------|--------------------------------|---------------------|----------|
|                                                                 | on                                                                                                    |                                                             |                                |                     |          |
| Local Device                                                    | e Other System 😮                                                                                                    | )                                                           |                                |                     |          |
| Add Branch                                                      | User Name: test                                                                                                    | Password: •••                                               | •• Edit                        | Cancel              |          |
| Туре:                                                           | ι                                                                                                    | Jser Name                                                   |                                | 4                   | Action   |
| 6                                                               |                                                                                                    | test                                                        |                                | Edi                 | t Delete |
| Show No.: 1                                                     | 0 🗸 Total Count: 1                                                                                                    | I∢ Fin                                                      | st ∢ Previous 1                | Next Last           | 1 1      |
|                                                                 |                                                                                                    |                                                             |                                |                     |          |
|                                                                 |                                                                                                    |                                                             |                                |                     |          |
|                                                                 |                                                                                                    |                                                             |                                |                     |          |
|                                                                 |                                                                                                    |                                                             |                                |                     |          |
|                                                                 |                                                                                                    |                                                             |                                |                     |          |
|                                                                 |                                                                                                    |                                                             |                                |                     |          |
|                                                                 |                                                                                                    |                                                             |                                |                     |          |
|                                                                 |                                                                                                    |                                                             |                                |                     |          |
|                                                                 |                                                                                                    |                                                             |                                |                     |          |
|                                                                 | e to VPN Config Wiz                                                                                                    | ard                                                         |                                |                     |          |
|                                                                 | Pre-shared Key:                                                                                                    |                                                             | * 🕐                            |                     |          |
|                                                                 | The shared key.                                                                                                    |                                                             |                                |                     |          |
|                                                                 | Local ID 😮 : 🗆 Ena                                                                                                    | able                                                        |                                |                     |          |
|                                                                 |                                                                                                    |                                                             |                                |                     |          |
|                                                                 | X Advance                                                                                                    | Settings                                                    |                                |                     |          |
|                                                                 | 🕹 Advance                                                                                                    | Settings                                                    |                                |                     |          |
| Inte                                                            | rface: ☑ Gi0/0 😵                                                                                                    | Settings                                                    |                                |                     |          |
| Inte<br>IKE F                                                   | vrface: ☑ Gi0/0 ❷<br>Policy: Encryption Algori                                                                                                    | Settings<br>thm Hash Algorith                               | nm DH Group                    | Lifetime            |          |
| Inte<br>IKE F                                                   | <ul> <li>✓ Advance</li> <li>erface: ✓ Gi0/0 ②</li> <li>Policy: Encryption Algori</li> <li>DES ✓</li> </ul>                                                                                                    | Settings<br>thm Hash Algorith                               | nm DH Group<br><b>group1 √</b> | Lifetime<br>86400 💡 |          |
| Inte<br>IKE F                                                   | ¥ Advance<br>erface: ☑ Gi0/0 �<br>Policy: Encryption Algori<br>DES ✓                                                                                                    | Settings<br>thm Hash Algorith                               | nm DH Group<br>group1 🗸        | Lifetime<br>86400   |          |
| Inte<br>IKE F<br>Transform                                      | <ul> <li>✓ Advance</li> <li>erface: ✓ Gi0/0 </li> <li>Policy: Encryption Algori</li> <li>DES ✓</li> <li>Set 1: esp-des esp-sha</li> </ul>                                                                                          | Settings<br>thm Hash Algorith<br>SHA 🗸                      | nm DH Group<br>group1 v        | Lifetime<br>86400   |          |
| Inte<br>IKE F<br>Transform<br>Transform                         | <ul> <li>✓ Advance</li> <li>erface: ✓ Gi0/0 </li> <li>Policy: Encryption Algori</li> <li>DES ✓</li> <li>Set 1: esp-des esp-sha</li> <li>Set 2: esp-3des esp-m</li> </ul>                                                           | Settings<br>thm Hash Algorith<br>SHA ✓                      | nm DH Group<br>group1 •<br>•   | Lifetime<br>86400 🕜 |          |
| Inte<br>IKE F<br>Transform<br>Transform                         | <ul> <li>✓ Advance</li> <li>erface: ✓ Gi0/0 </li> <li>Policy: Encryption Algori</li> <li>DES ✓</li> <li>Set 1: esp-des esp-sha</li> <li>Set 2: esp-3des esp-m</li> <li>Perfect</li> </ul>                                          | Settings<br>thm Hash Algorith<br>SHA V<br>I-hmac<br>d5-hmac | nm DH Group<br>group1 v<br>v   | Lifetime<br>86400   | )        |
| Inte<br>IKE F<br>Transform<br>Transform<br>PFS(F<br>Eonu        | <ul> <li>✓ Advance</li> <li>Policy: Encryption Algori</li> <li>DES ✓</li> <li>Set 1: esp-des esp-sha</li> <li>Set 2: esp-3des esp-m</li> <li>Perfect</li> <li>arding</li> </ul>                                                    | Settings<br>thm Hash Algorith<br>SHA ✓<br>-hmac<br>d5-hmac  | nm DH Group<br>group1 🗸        | Lifetime<br>86400   |          |
| Inte<br>IKE F<br>Transform<br>Transform<br>PFS(F<br>Forw<br>Soc | <ul> <li>✓ Advance</li> <li>erface: ✓ Gi0/0 </li> <li>Policy: Encryption Algori</li> <li>DES ✓</li> <li>Set 1: esp-des esp-sha</li> <li>Set 2: esp-3des esp-m</li> <li>Perfect</li> <li>arding</li> <li>trecy): Disable</li> </ul> | Settings<br>thm Hash Algorith<br>SHA ✓                      | nm DH Group<br>group1 v<br>v   | Lifetime<br>86400 ? | ,        |
| Inte<br>IKE F<br>Transform<br>Transform<br>PFS(F<br>Forw<br>Sec | <ul> <li>✓ Advance</li> <li>Policy: Encryption Algori</li> <li>DES ✓</li> <li>Set 1: esp-des esp-sha</li> <li>Set 2: esp-3des esp-m</li> <li>Perfect</li> <li>arding</li> <li>crecy): Disable</li> </ul>                           | Settings<br>thm Hash Algorith<br>SHA<br>-hmac<br>d5-hmac    | nm DH Group<br>group1 v<br>v   | Lifetime<br>86400   |          |
| Inte<br>IKE F<br>Transform<br>Transform<br>PFS(F<br>Forw<br>Sec | <ul> <li>✓ Advance</li> <li>erface: ✓ Gi0/0 </li> <li>Policy: Encryption Algori</li> <li>DES ✓</li> <li>Set 1: esp-des esp-sha</li> <li>Set 2: esp-3des esp-m</li> <li>Perfect</li> <li>arding</li> <li>crecv): Disable</li> </ul> | Settings<br>thm Hash Algorith<br>SHA ✓<br>-hmac<br>d5-hmac  | nm DH Group<br>group1 v<br>v   | Lifetime<br>86400 ? |          |

| The VPN is created.                                                                  |
|--------------------------------------------------------------------------------------|
|                                                                                      |
| Then:                                                                                |
| View branch configuration. 🔁 <u>View</u>                                             |
|                                                                                      |
|                                                                                      |
|                                                                                      |
|                                                                                      |
|                                                                                      |
|                                                                                      |
|                                                                                      |
| 4) Verification                                                                      |
| Choose Network > VPN, and click the Topo tab to view the configuration.<br>HQ review |
| VPN                                                                                  |
| Branch Info                                                                          |
|                                                                                      |
| Add HQ Add Branch                                                                    |
|                                                                                      |
| Ruijie (local device)                                                                |
| IP: 172.26.6.150                                                                     |
|                                                                                      |
| 172.26.6.33 172.26.10.86                                                             |
|                                                                                      |
| Branch review                                                                        |

|                     | VPN                                                           |
|---------------------|---------------------------------------------------------------|
|                     | Branch Info<br>Topo Table All Branches ~                      |
|                     | Add HQ Add Branch Config                                      |
|                     | HQ1<br>172266.150<br>EG2100-P (local device)<br>IP: 172266.33 |
|                     |                                                               |
| Measured record:    |                                                               |
| Testing conclusion: |                                                               |

## 3.9 Resource Cache

# 3.9.1 Mobile App Caching

| Testing project:                              | Mobile App Caching                                                                                                    |  |  |  |
|-----------------------------------------------|----------------------------------------------------------------------------------------------------|--|--|--|
| Testing purpose:                              | Resource cache refers to synchronizing resource from the specified server to a device. Afterwards, users can get the resource directly from the device without crossing WAN.<br>Resource cache can reduce bandwidth usage and save users from waiting for access. |  |  |  |
| Testing procedure<br>and expected<br>results: | 1. Enable the cache function, the device will be restarted:                                                                                                    |  |  |  |

| 2.                                                    | Enable resource cache:                                                                                                   |                                                                                                    |                                                                                                    |                                                                  |                            |
|-------------------------------------------------------|----------------------------------------------------------------------------------------------------|----------------------------------------------------------------------------------------------------|----------------------------------------------------------------------------------------------------|------------------------------------------------------------------|----------------------------|
|                                                       | Resource Cache<br>Home Resource Cache<br>App Cache<br>Common<br>Flow<br>Rebailor<br>Cache<br>Security<br>User<br>Network | Scen.                                                                                                    | ario: General 0                                                                                                    | Config Wizard R Onlia                                            | ne Service i Hi, admin 1   |
| 3.                                                    | Paste the download link o                                                                                                | of the resource to th                                                                                                    | e "Reso                                                                                                    | urces Address                                                    | 51":                       |
|                                                       | Ruijie EG                                                                                                    | Scena                                                                                                    | rio: General 🔞                                                                                                    | Config Wizard R Online                                           | e Service 🛛 Hi, admin 🗸    |
|                                                       | Home Resource Cache Monitoring Setting                                                                                   | gs -                                                                                                    |                                                                                                    |                                                                  |                            |
|                                                       | App Cache Note: If the address is a doma Note: Please do not configure                                                   | in name, please configure DNS first. Up to 10 addresses<br>a website as the cache address. Otherwise, the website                                                                             | can be added.                                                                                                    | in midule uses. TCP prove, which will                            | conflict with the Internet |
|                                                       | whield mode, make sure that the                                                                                          | e laternet daekt mode is turned off.                                                                                                    |                                                                                                    |                                                                  |                            |
|                                                       | Flow Enable Cache:                                                                                                    |                                                                                                    |                                                                                                    |                                                                  |                            |
|                                                       | Behavior Resources Cache Addres                                                                                          | S Cache Capacity (Used: 90.96MB Total: 750.00MB)                                                                                                    | Disk Capacity (Free                                                                                                    | : 2260.07MB Total: 2724.34MB)                                    |                            |
|                                                       | Resources Address1:                                                                                                    | ol/testapp/shoppingmall.apk                                                                                                    | Add                                                                                                    | 11                                                               |                            |
|                                                       | ⑦ Addsthe I                                                                                                    | ink address to reso                                                                                                    | ources a                                                                                                    | ddress                                                           |                            |
|                                                       | Security.                                                                                                    | Save Clear All                                                                                                    |                                                                                                    |                                                                  |                            |
|                                                       | User Resources Cache Setting                                                                                             | s                                                                                                    |                                                                                                    |                                                                  |                            |
|                                                       | Cache Status: ()                                                                                                    | Cache Details]                                                                                                    |                                                                                                    |                                                                  |                            |
| 4.<br>Ref<br>Bahh<br>Sec<br>Sec<br>Us<br>Net<br>Notes | Check the cache file:                                                                                                    | Capacity (Joed: 30.96448 Total: 750.80440) Dink Ca<br>rurijenetworks.com * X Delete + Add<br>Clear AB<br>bits<br>• • 0 • : 0 • @ Cache Now<br>Restore Dataut<br>Details C2000-2019 Ruije Nete | quacity (Free: <b>2260.07A</b><br>and the second second | 18 Total, 2224,34448)<br>5111   Service Mail.   Official Website | r   Online Service         |
|                                                       |                                                                                                    |                                                                                                    |                                                                                                    |                                                                  |                            |
|                                                       | Resource Name                                                                                                    | Resource Size                                                                                                    |                                                                                                    | Cache Time:                                                      |                            |
| ap                                                    | p.ruijienetworks.com/                                                                                                    | error                                                                                                    |                                                                                                    | 2019-05-31 1                                                     | 1:14:45                    |
|                                                       | how No.: 10 • Total Count: 2                                                                                             | anginalitapit 20.30MB                                                                                                    | 14 First 4                                                                                                    | Pre 1 Next > Lact >                                              | 1 60                       |
|                                                       |                                                                                                    |                                                                                                    | Constraint of                                                                                                    | the off or and the mark of                                       |                            |
|                                                       |                                                                                                    |                                                                                                    |                                                                                                    |                                                                  |                            |

|                     | <ol> <li>5. Verification</li> <li>1) Download the file via browser:</li> <li>Today</li> </ol>                                                     |
|---------------------|----------------------------------------------------------------------------------------------------|
|                     | shoppingmall.apk<br>http://app.ruijienetworks.com:50090/tool/testapp/shoppingmall.apk<br>8.6 MB/s 85.6 MB of 91.0 MB, 0 secs left<br>Pause Cancel |
|                     | 2) The file is downloaded within the LAN.                                                                                                    |
| Measured record:    |                                                                                                    |
| Testing conclusion: |                                                                                                    |